# COMMERCIAL LOAN APPLICATION

USER GUIDE FOR COMPLETE LOAN APPLICATION

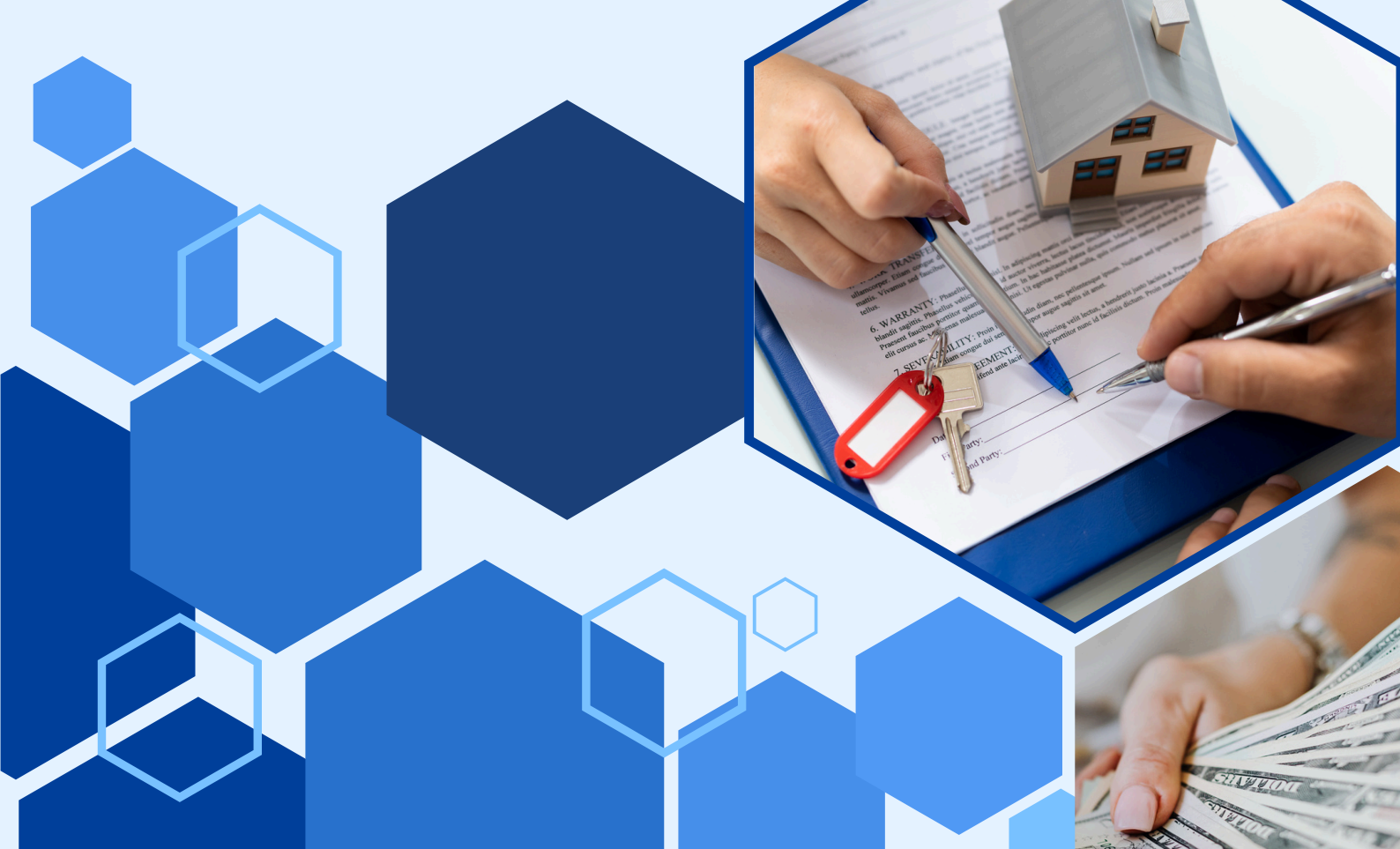

# The complete loan management with odoo accounting:

## Index:

| Sr. no. | Торіс                              | Page No. |
|---------|------------------------------------|----------|
| 1       | Overview                           | 3        |
| 2       | Features                           | 4        |
| 3       | Workflow                           | 20       |
| 4       | Company Loan Configuration         | 25       |
| 5       | Loan Management Menu               | 36       |
| 6       | Loan Product Menu                  | 37       |
| 7       | Loan Configuration Menu            | 38       |
| 8       | How to Disburse and Validate Loan? | 40       |
| 9       | Accounting Effect                  | 57       |

#### <u>Overview</u>

Loan management software is a specialised tool used by finance companies to efficiently oversee the entire life-cycle of loans. From initial application to final repayment, this software automates processes like loan origination, underwriting, and servicing. It facilitates seamless disbursements, manages repayment schedules, calculates interests, and monitors borrower creditworthiness through advanced scoring models. Additionally, it ensures Global compliance with regulatory standards and offers robust reporting capabilities for auditing and strategic decision-making. By centralising borrower data and automating workflows, loan management software enhances operational efficiency, reduces risks, and improves overall customer satisfaction in financial institutions.

Jupical's experienced team proudly developed this advanced loan management software, leveraging our deep understanding of finance industry needs and innovative technical skills. This software represents our commitment to delivering tailored solutions that enhance operational efficiency, ensure regulatory compliance, and empower financial institutions to make informed decisions.

Understanding the perks of custom loan management software development can guide you toward building a loan management system that can drive significant benefits for your business.

Take a Peek into the Key Features of Our Loan Management Software

## **Features**

The automated capabilities in Jupical's loan management software can help finance professionals succeed in the digital era. The following list of platform features allows you to personalize them to meet your needs:

#### 1. Dashboard Management:

We have designed three distinct dashboard views to enhance user visibility and provide multiple perspectives for analyzing loan data. These dashboards offer a clear and structured overview of loan management activities within a selected time frame. They effectively categorize loans based on their current status—such as draft, running, or cancelled—enabling users to quickly grasp the overall operational progress and make informed decisions.

Key performance indicators are prominently displayed, offering insights into overall activity and loan dynamics. Visual elements like pie charts and trend graphs further enhance the data by highlighting causes of downtime and tracking payment patterns over time. This structured layout supports efficient monitoring, informed decisionmaking, and improved financial oversight.

# Dashboard View 1:

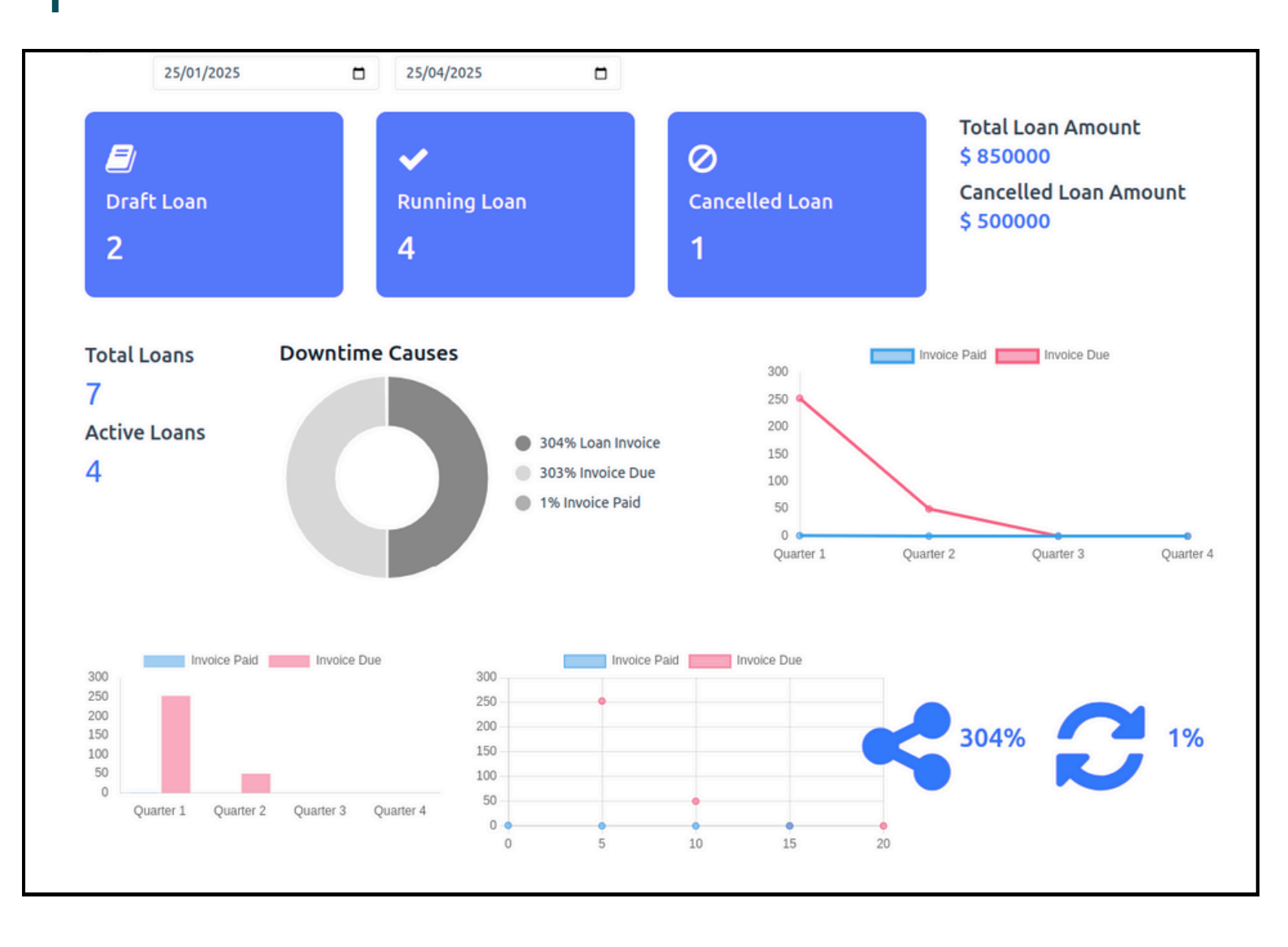

# Dashboard View 2:

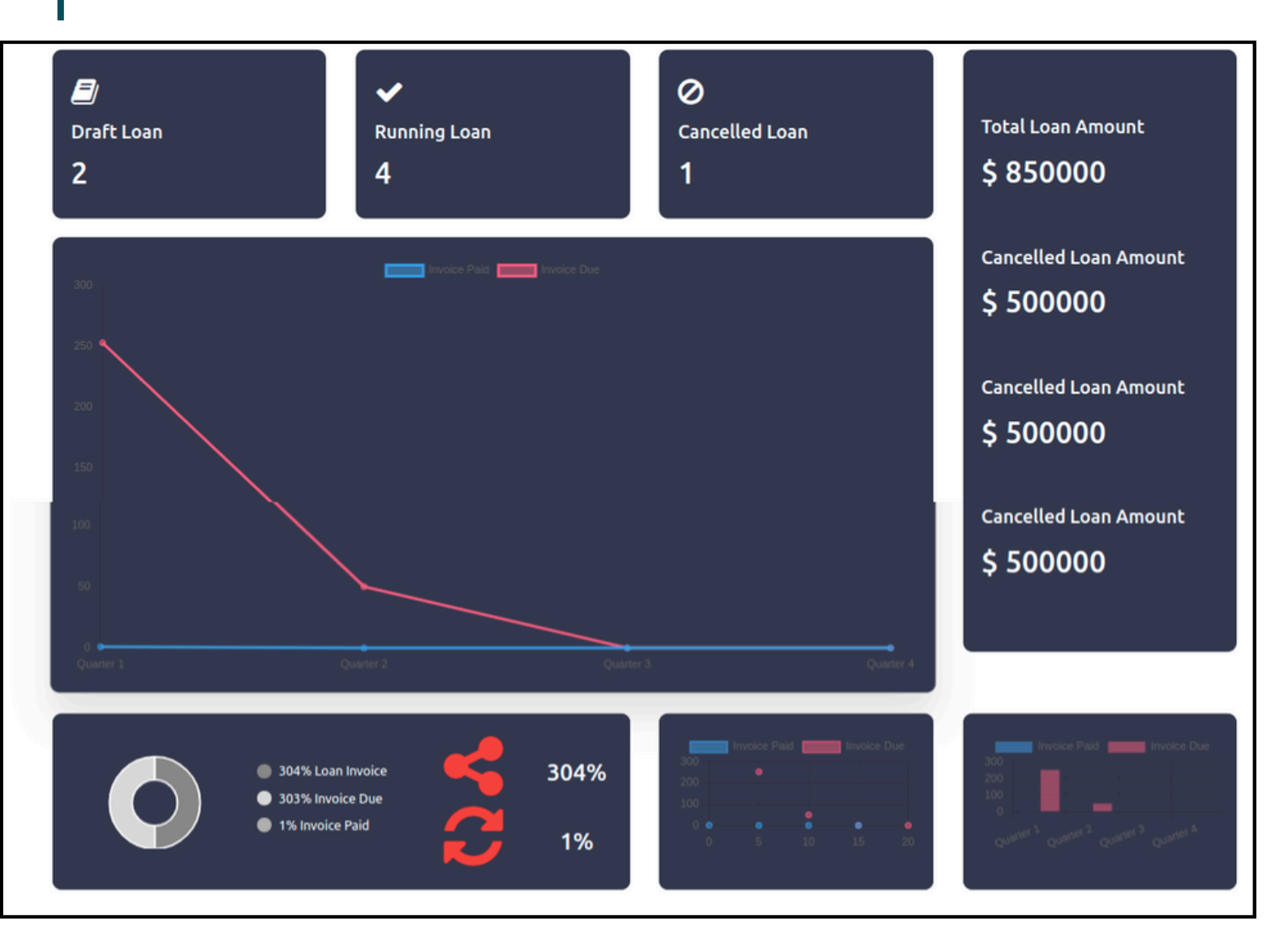

# Dashboard View 3:

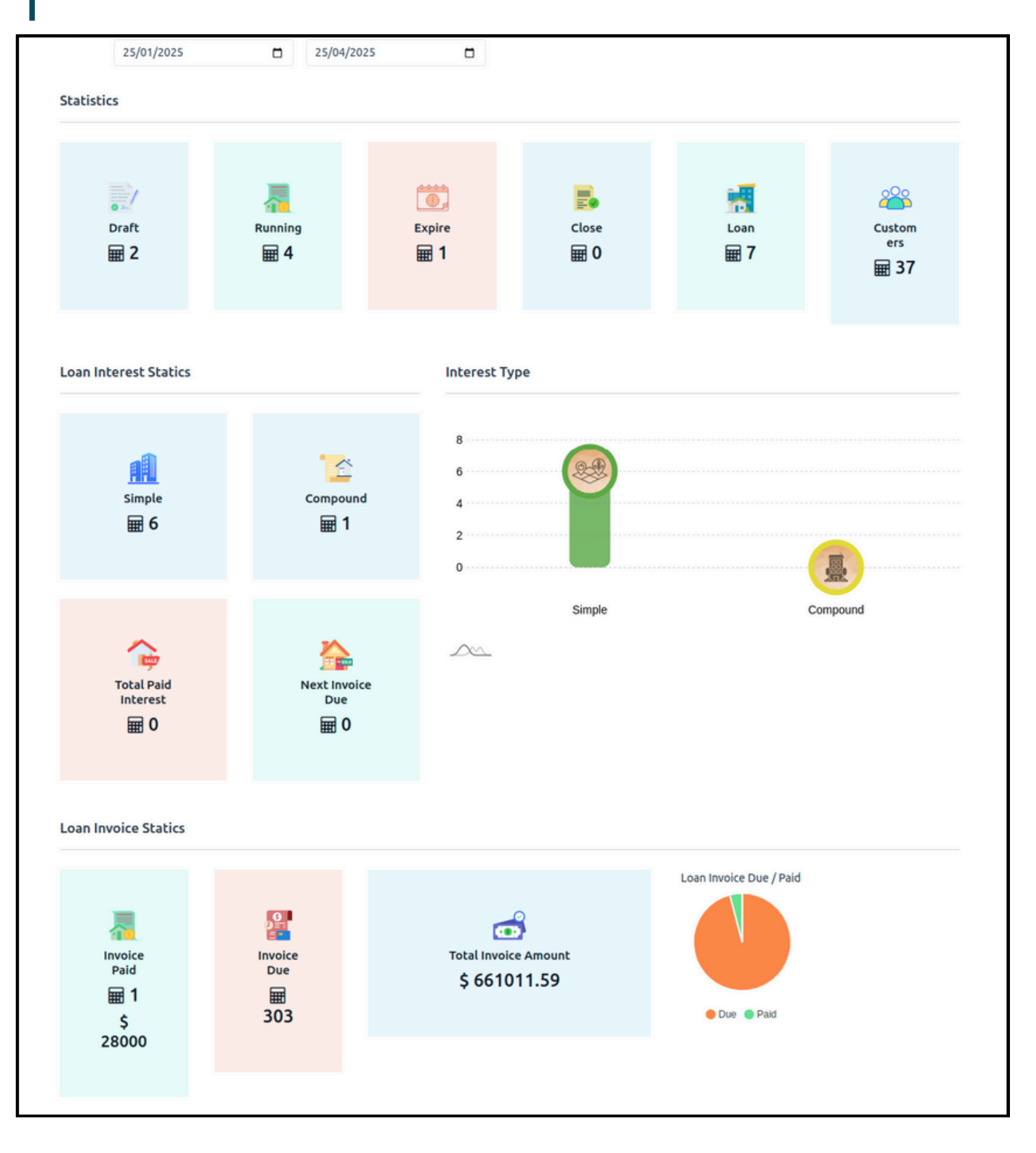

# 2. Customer Data Management

One of the most important features in any Loan software is the storage of data. Jupical's LMS stores the customer data with information such as the amount borrowed, instalment start dates, due dates. It also mentions the information of the agent who has worked hard to get the process of loan carried out in an appropriate manner.

Jupical's LMS has automated validation checks to ensure completeness and accuracy of the applications received. It has a notification system as well to send updates to the loan borrowers.

## 3. Rate of Interest Type:

Our pricing comes in two varieties.:

#### Fixed Rate:

We are unable to change the interest rate after the loan has been approved.

| New New 🌣 🕰      | 5                | La |
|------------------|------------------|----|
| Client Code      |                  |    |
| Loan Amount      | ₱100,000.00      |    |
| Processing Fee % | 2.00             |    |
| Loan Facilitator | SRN-INT          |    |
| Rate Type        | Fixed            | •  |
| Rate per month ? | Fixed            |    |
| Rate per year ?  | Variable<br>42.0 |    |
| Interest Type    | Simple Interest  |    |

#### Variable Rate:

Once the loan has been validated, we may use this functionality to change the interest rate whenever we need to by clicking the interest rate update icon.

#### **Automate Interest Calculation:**

Interest calculation can be done in two ways for any financial business or organization.

#### 1) Simple Interest:

Only the original principal amount borrowed or invested is used to compute simple interest.

Because the interest rate is only based on the initial principal, it stays the same for the duration of the loan. This makes interest payments easier to calculate and comprehend because they are all the same.

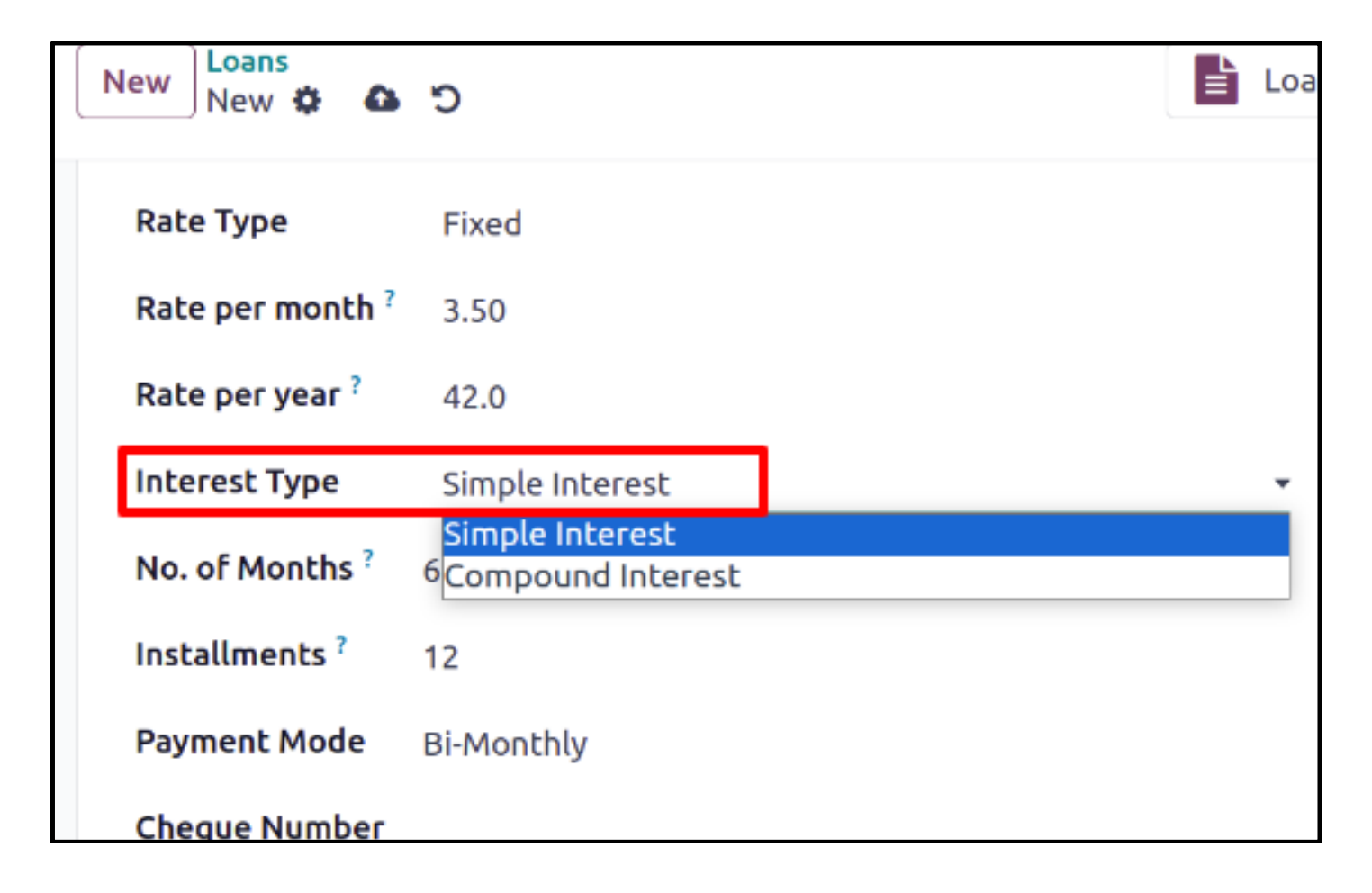

#### 2) Compound Interest:

Compound interest is interest that is computed on both the original principal and the interest that has accrued over time.

Compound interest grows exponentially because interest is computed on both the principal and the interest that has accrued over time.

Thus, with each compounding period, the principal amount grows and the interest amount rises accordingly.

# 4.Loan Servicing:

#### Loan Setup:

Configure loan products with customizable terms, interest rates, fees, and repayment schedules.

#### Disbursement Management:

Automate loan disbursements based on approval criteria.

#### Repayment Management:

Manage borrower repayments, including scheduling, tracking, and reminders.

#### Interest Calculation:

Automatically calculate interest accruals based on loan terms and repayment behaviour.

# 5. Agent & Agent Commission (%):

We can issue an invoice for the agent commission and pay it as well thanks to our agent features for loans.

Additionally, we can see how much commission is paid to each employee as well as how much commission is charged for each loan.

#### 6. Payment Mode Management:

For loans, there are two ways you can pay.

#### 1) Regular Instalments

Regular instalments or monthly instalments is a simplified application procedure for debtors.

Monthly payments indicate that a single payment must be made to the lender each month by the borrower.

Usually, 12 payments are made annually as a result of this payment frequency. The due date for each monthly payment might be set, for example, on the first or fifteenth of each month.

# 2) Bi-Monthly Instalments

By "bi-monthly payments," we indicate that the borrower must pay back the loan twice a month.

Usually, 24 payments are made annually as a result of this payment frequency. The due date of exact days on which payment is due each month such as first and the fifteenth, or any other dates that have been agreed upon.

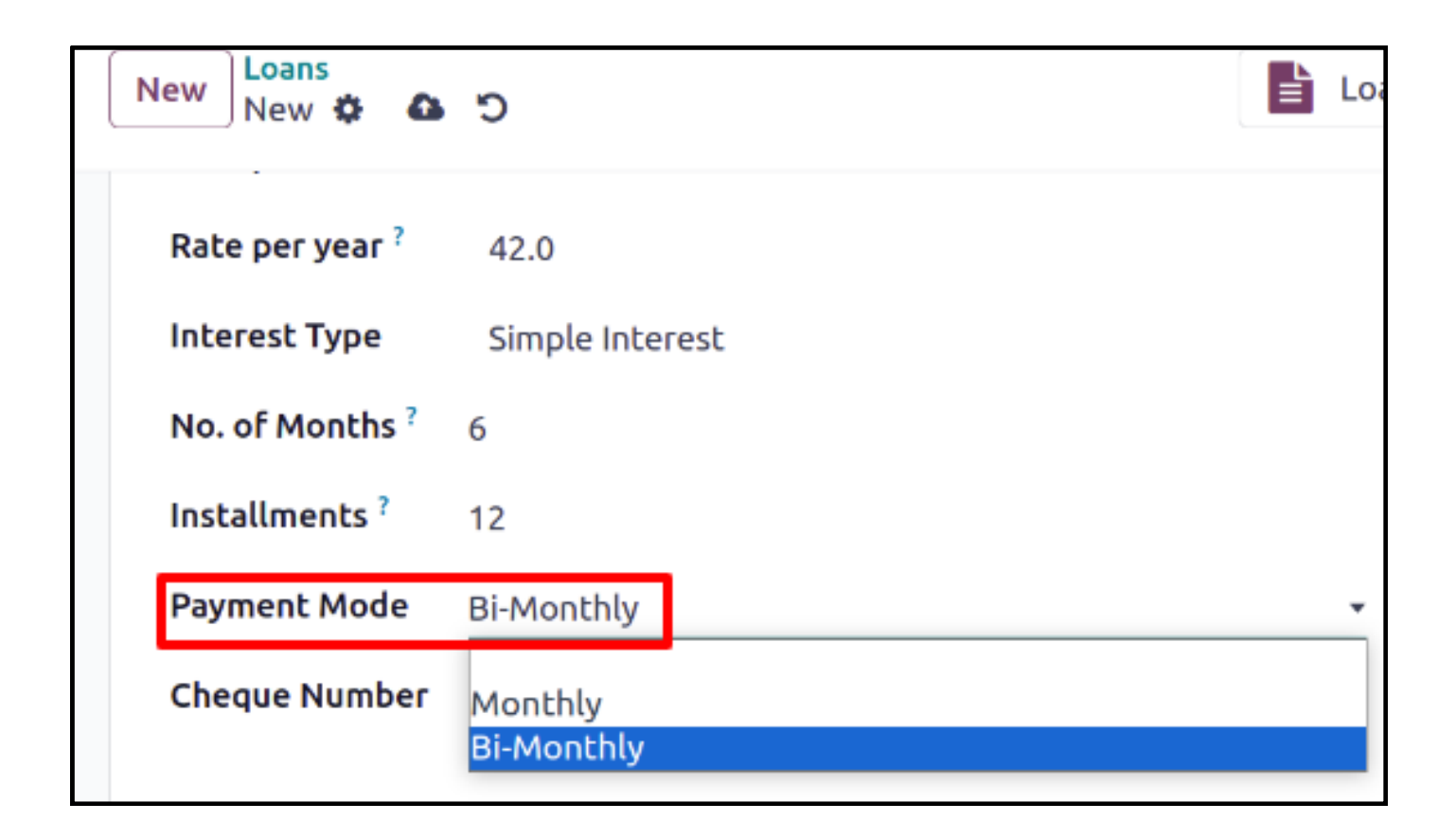

## 7. Insurance and Taxation:

It is possible to choose taxes and insurance, as well as to create products related to taxes and insurance.

An invoice for their loan taxes and insurance has been sent to them.

#### 8. Postpone Instalments:

It is one of the most important features from a customer's perspective. Whenever the borrower wants to postpone any particular instalment they can request the same and alter it.

There are 2 ways in which we can postpone any instalment: (1) By a certain number of days, (2) By certain number of months by modifying the date and month respectively. The next instalment will be calculated with a modified date.

The feature allows users to "charge a penalty" for postponing the instalment. Regarding the postponement penalty, we have two choices.

1. Fixed: A fixed penalty rate may be applied.

**2. Percentage:** The overdue instalments will automatically be charged a percentage-based fee that is determined daily.

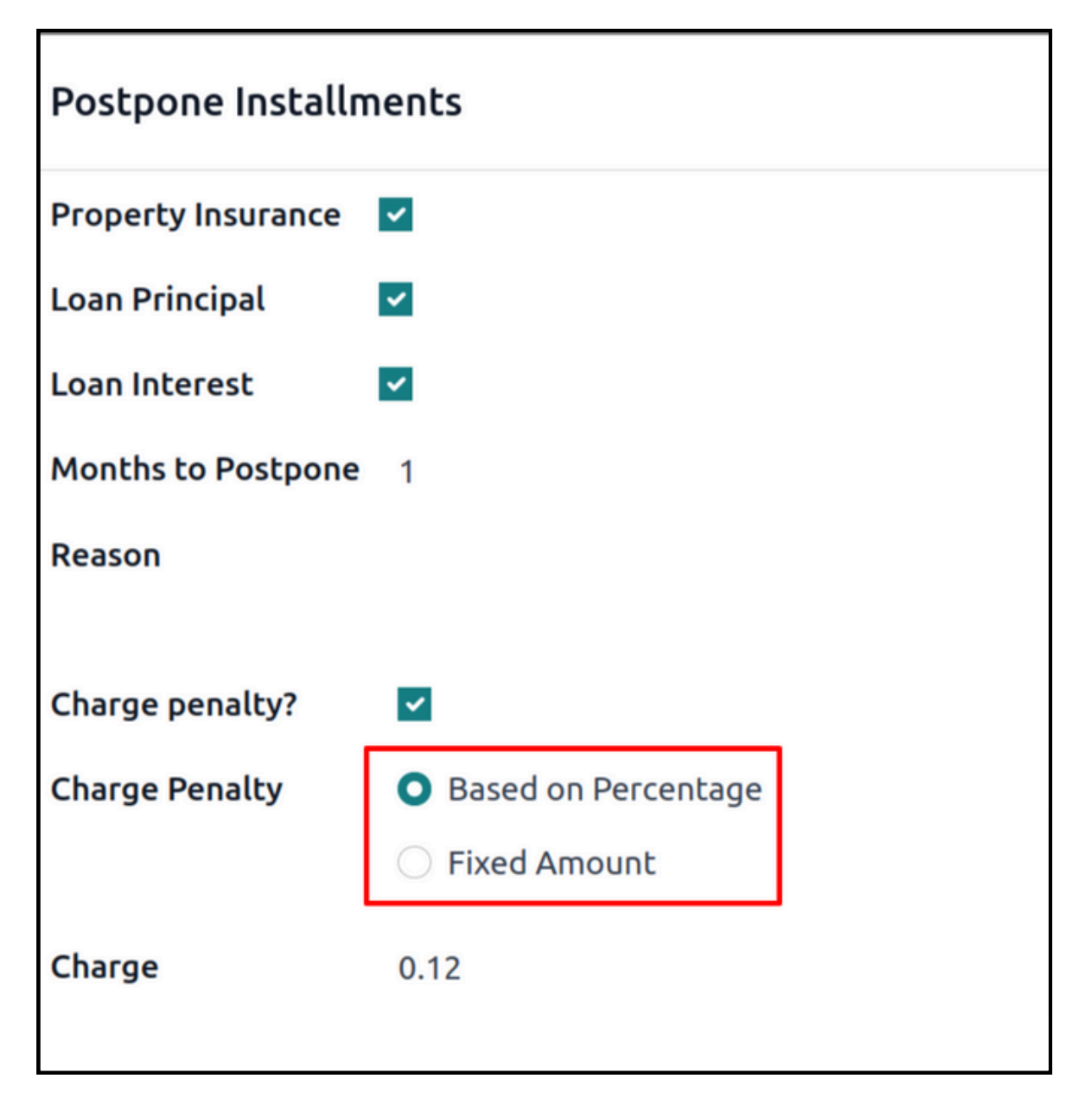

The loan displays the updated instalment amounts on our instalment changes tab.

#### 9. Properties:

Users can be given more flexibility and personalised loan products that are made specifically for them. Under this section, they can create as per the needs. Below is a summary of the various loan structures that can be used:

> Mortgage Loans: These are loans intended exclusively for the purchase of residential, commercial, or investment real estate. Because real estate is so valuable, mortgage loans are usually larger than other kinds of property loans. Loan amounts may differ based on the value of the property, the borrower's creditworthiness, and the amount of the down payment.

> Auto Loans: Vehicle purchases, such as those of cars, trucks, motorcycles, and recreational vehicles, are financed with the help of auto loans. The cost of the car, the borrower's credit score, the loan term, and the down payment all affect the loan amounts for auto loans.

>Personal Loans: Although not directly linked to any real estate, personal loans can still be tailored to cover costs associated with real estate, including down payments, repairs, and renovations. Personal loan amounts can differ significantly depending on the borrower's income, credit history, and stability. >Student Loans: These loans are intended to pay for living expenses, books, and other costs associated with education. Student loans have an indirect effect on a borrower's debt-to-income ratio, which can affect their eligibility for other property loans, like mortgages, even though they are not directly related to property ownership.

Every kind of loan product will have particular terms and conditions as well as qualifying requirements. Lenders can better meet the diverse needs of their customers and provide them the financial solutions they need to achieve their goals by offering customized loan products made for different kinds of properties.

#### 10. Security:

#### Data Encryption:

Protect sensitive borrower information with robust encryption methods.

#### Access Control:

Implement role-based access controls to safeguard data integrity and privacy.

# 11.Extra Payment:

| Loans Loan Facilitator Products Configurations                                                                                                    |        | 0    | Α   |
|----------------------------------------------------------------------------------------------------|--------|------|-----|
| New L/072024/001 🌣                                                                                                    | 2/5    | <    | >   |
| Invoices\$ Principal Pending\$ Principal Received\$ Interest Pending\$ Interest Received\$ Loan Summary6\$ 15,666.66\$ 17,500.00\$ 3,500.00\$ Loan Summary | More - |      |     |
| Generate Invoices Extra Payment Postpone Installments Cancel Loan Close Loan                                                                               | Vali   | date | d 🕶 |
| Name L/072024/001                                                                                                    |        |      |     |
| Customer? Loizal Ropaus Dummy                                                                                                    |        |      |     |

This Extra Payment feature is available after the validation of loan.

| Extra Payment                                                             |                                                                                                    | × |
|---------------------------------------------------------------------------|----------------------------------------------------------------------------------------------------|---|
| Loan<br>Payment Date<br>Extra Payment Type<br>Close Loan<br>Amount to Pay | L/072024/001<br>07/31/2024<br>Cover all next due installments<br>Settle with next due instalment rest with principal<br>Cover all next due installments<br>Cover only principal outstanding |   |
| Payment Journal                                                           | РНР                                                                                                    |   |
| Pay <sup>Or</sup> Cancel                                                  |                                                                                                    |   |

This feature includes three types for Extra payment. As mentioned in the above image as per the clients availability he can pay and the loan principal amount can be reduced after the payment.

| 07/26/2 | ₱ 91,666.67 | ₱ 10,083.33 | ₱ 8,333.33 | ₱ 1,750.00 | ₽ 0.00 | ₱ 10,083.33 | ₽ 0.00   | 07/30/2024 |  |
|---------|-------------|-------------|------------|------------|--------|-------------|----------|------------|--|
| 09/11/2 | ₽ 83,333.34 | ₱ 10,083.33 | ₽ 8,333.33 | ₽ 1,750.00 | ₽ 0.00 | ₱ 10,083.33 | ₽ 0.00   | 07/31/2024 |  |
| 09/26/2 | ₱ 75,000.01 | ₱ 10,083.33 | ₱ 8,333.33 | ₱ 1,750.00 | ₽ 0.00 | ₱ 10,083.33 | ₽ 0.00   | 07/31/2024 |  |
| 10/11/2 | ₱ 66,666.68 | ₱ 10,083.33 | ₱ 8,333.33 | ₱ 1,750.00 | ₽ 0.00 | ₱ 10,083.33 | ₽ 0.00   | 07/31/2024 |  |
| 10/26/2 | ₱ 58,333.35 | ₱ 10,083.33 | ₱ 8,333.33 | ₱ 1,750.00 | ₽ 0.00 | ₱ 10,083.33 | ₽ 0.00   | 07/31/2024 |  |
| 11/11/2 | ₱ 50,000.02 | ₱ 10,083.33 | ₽ 8,333.33 | ₱ 1,750.00 | ₽ 0.00 | ₱ 10,083.33 | ₽ 0.00   | 07/31/2024 |  |
| 11/26/2 | ₱ 41,666.69 | ₱ 10,083.33 | ₱ 8,333.33 | ₱ 1,750.00 | ₽ 0.00 | ₱ 10,083.33 | ₱ 501.98 |            |  |
| 12/11/2 | ₽ 33.333.36 | ₱ 10.083.33 | ₱ 8.333.33 | ₽ 1.750.00 | ₽ 0.00 |             |          |            |  |

In the above example we have selected cover all due instalments and entered 50000 amount so all these remaining instalments got paid on the same date as highlighted above.

# Workflow:

The following is a workflow for loan management Application Access Rights:

One of the prerequisite before going ahead with Loan Module is:

Under Settings -> Users -> Loan App access rights, users can select rights for Loan users.

We have User and Manager rights here.

Only after selecting the user settings, Loan Module can be accessed.

One who has the rights of a Manager, will be able to Configure the module under "Configuration" Tab

One who has the rights of a User, won't be able to see or configure the module.

| Settings      | General Settings Users & Companies | s Translations Technic | al                    | ¥ 🏓 | Administrator Jupicaltec | h-klysg-main-1 |
|---------------|------------------------------------|------------------------|-----------------------|-----|--------------------------|----------------|
| New Users 🌣   |                                    | Q Search               | •                     |     | 1-2/2                    | < > =-         |
| Name          | Login                              | Language               | Latest authentication |     | Status                   | +              |
| Adam          | hr@jupical.com                     | English (US)           |                       |     | Never Connected          |                |
| Administrator | admin                              | English (US)           | 08/08/2024 12:03:22   |     | Confirmed                |                |
|               |                                    |                        |                       |     |                          |                |

By going into the users and companies, enter into the users manual, from this new button you can add new user here.

From status stage you can see if the user has logged in, in the module or not.

| Settings General Settings Users & Companies Translations Technic | cal 🔒 👮                   |
|------------------------------------------------------------------|---------------------------|
| New Administrator 🌣                                              | Record Rules Employee     |
| Bank ' Validate bank account                                     |                           |
| WEBSITE                                                          | HUMAN RESOURCES           |
| Website ? Editor and Designer                                    | Employees ? Administrator |
| ADMINISTRATION                                                   | OTHER                     |
| Administration ? Settings                                        | Loans App ? Manager       |
|                                                                  | Dashboard ? Admin         |

The First configuration you should check is in the Settings > Users > Administrator > Other > Loans app > Manager.

This configuration must be done then only Loans app will be visible on main Dashboard.

21

| ᅌ Settings                     | General Settings                                                  | Users & Companies | Translations | Technical         |              | Ť | <b>2</b> | 0 | A | Administrator<br>jupicaltech-klysg-main-1 |
|--------------------------------|-------------------------------------------------------------------|-------------------|--------------|-------------------|--------------|---|----------|---|---|-------------------------------------------|
| New Rose                       | C 🕰                                                               |                   | Groups<br>21 | Access Rights 598 | Record Rules |   |          |   |   |                                           |
| Name ?<br>Rose<br>Email Addres | ss <sup>?</sup>                                                   |                   |              |                   |              |   |          |   |   | •                                         |
| dhwani@                        | pjupical.com                                                      | s Google API      |              |                   |              |   |          |   |   | 1                                         |
| USER TYPE                      |                                                                   |                   |              |                   |              |   |          |   |   |                                           |
| User types ?                   | <ul> <li>Internal User</li> <li>Portal</li> <li>Public</li> </ul> |                   |              |                   |              |   |          |   |   |                                           |

While creating new user the name and email address of the respective is to be entered and from access rights the rights for the user is been selected. From the Cloud button you can save the details entered.

User will receive Invitation Mail regarding the login link in their mail

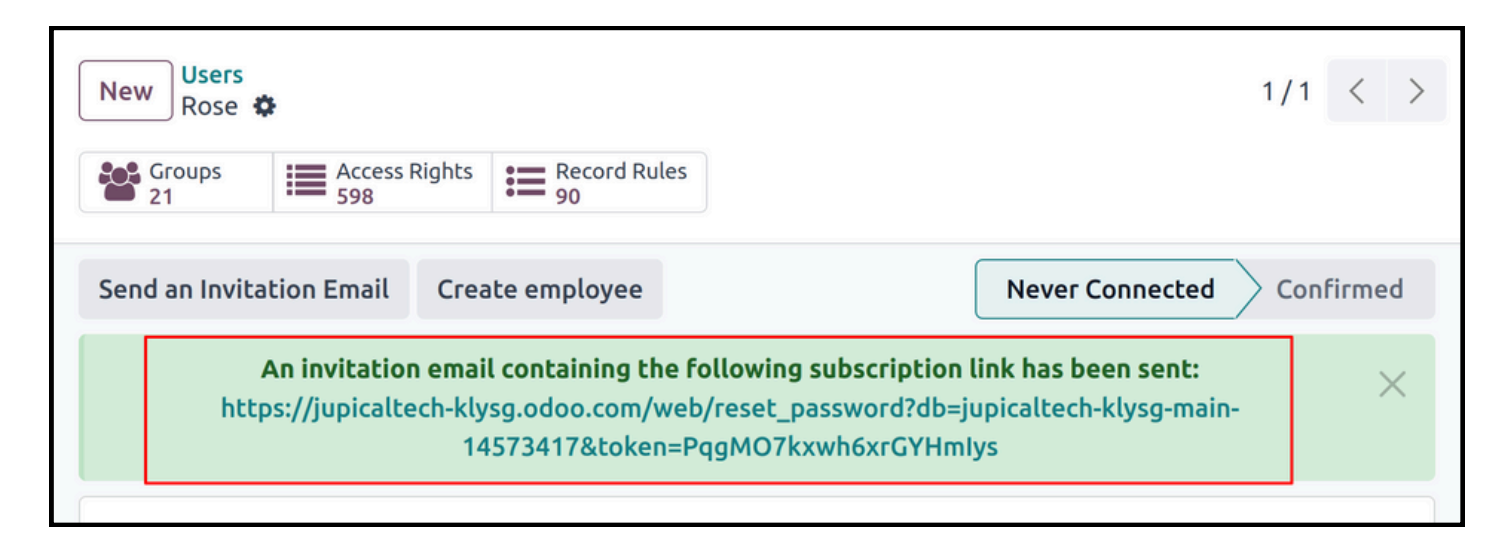

Invitation Link has been sent to the user after saving the details you have entered.

| Welcome to Odoo                                                                                                    |                                   |
|----------------------------------------------------------------------------------------------------|-----------------------------------|
| Rose                                                                                                    | JL                                |
| Dear Rose,                                                                                                    |                                   |
| You have been invited by Administrator of Jupical Finance to connect on                                                                          | Odoo.                             |
| Accept invitation                                                                                                    |                                   |
| Your Odoo domain is: https://jupicaltech-klysg.odoo.com                                                                                          |                                   |
| Your sign in email is: <u>dhwani@jupical.com</u>                                                                                                 |                                   |
| Never heard of Odoo? It's an all-in-one business software loved by 7+ m<br>considerably improve your experience at work and increase your produc | nillion users. It will<br>tivity. |
| Have a look at the Odoo Tour to discover the tool.                                                                                               |                                   |
| Enjoy Odoo!                                                                                                    |                                   |
| <br>The Jupical Finance Team                                                                                                    |                                   |
| Jupical Finance<br>  http://www.jupical.io                                                                                                    |                                   |
| Powered by Odoo                                                                                                    |                                   |

This is the mail that user receives for their login in odoo. They can enter into odoo by clicking on Accept Invitation button.

| Home | Our Loans | Contact us  | Q        | <b>\$</b> +1 555-555-5556 | Administrator 🔻 | Contact Us |
|------|-----------|-------------|----------|---------------------------|-----------------|------------|
|      |           | Vour Email  |          |                           |                 |            |
|      |           | dhwani@jupi | cal.com  |                           |                 |            |
|      |           | Your Name   |          |                           |                 |            |
|      |           | Rose        |          |                           |                 |            |
|      |           | Password    |          |                           |                 |            |
|      |           |             |          |                           |                 |            |
|      |           | Confirm Pa  | ssword   |                           |                 |            |
|      |           |             |          |                           |                 |            |
|      |           |             | Reset Pa | ssword                    |                 |            |
|      |           |             |          |                           |                 |            |

After clicking on Accept Invitation button a user gets directed towards this login page where he/she can set their passwords.

| SALES                         | SERVICES                  |
|-------------------------------|---------------------------|
| Sales ? Administrator         | Project ? Administrator   |
| ACCOUNTING                    | INVENTORY                 |
| Accounting ? Accountant       | Inventory ? Administrator |
| Bank ?                        |                           |
| WEBSITE                       | HUMAN RESOURCES           |
| Website ? Editor and Designer | Employees ? Administrator |
| ADMINISTRATION                | OTHER                     |
| Administration ?              | Loans App ?               |
|                               | Dashboard ?               |

From here Admin provides access rights to the user, it depends on the the department of user so that he gets rights accordingly.

For example, if the user is Accountant he will get rights of accounting only.

# **Company Loan Configuration:**

Setting up the required parameters and settings in the Odoo Loan Management module to specify the features and conditions of the loans that a business offers constitutes the configuration of loans in Odoo. Usually, this configuration entails loan products, loan terms, interest calculation method, fees, charges and documentation.

Businesses may efficiently manage their lending operations, expedite loan processing, guarantee regulatory compliance, and offer borrowers clear and effective services by setting up loans in Odoo.

| Settings General Settings Users & Companies           New         Companies           Jupical Finance         \$ |                                         |          |                   |     |                                  |                                                     |   | <b>(2)</b> | A > |
|----------------------------------------------------------------------------------------------------|-----------------------------------------|----------|-------------------|-----|----------------------------------|-----------------------------------------------------|---|------------|-----|
| Company Na<br>Jupica<br>General In                                                                               | me<br>al Fina<br>formation              | Branches | Loan Configuratio | n   |                                  |                                                     | J | נ          |     |
| Address                                                                                                    | Street<br>Street 2.<br>City<br>United S | tates    | State             | ZIP | Phone<br>Mobile<br>Email         |                                                     |   |            |     |
| Tax ID <sup>?</sup><br>Company ID<br>Currency                                                                    | ?<br>USD                                |          |                   |     | Website<br>Email Domain<br>Color | http://www.jupical.io<br>jupicaltech-klysg.odoo.com |   |            |     |

Here you can fill the general information of your company by filling all these required fields.

You can also mention your currency here in currency tab and other company details.

| ompany Name<br>Jupical Fina | nce                         |          | J |
|-----------------------------|-----------------------------|----------|---|
| General Information         | Branches Loan Configuration | Branches |   |
| Add a line                  | Faither                     | Diancies |   |

If your company has more than one branches you can mention them here by adding a line.

| Settings General Settings Users & Companies |                   |                |                    |  |                        |                            |         |
|---------------------------------------------|-------------------|----------------|--------------------|--|------------------------|----------------------------|---------|
| New Compa<br>Jupical                        | nies<br>Finance 🌣 |                |                    |  |                        |                            | 1/1 < > |
| Company N<br>Jupic                          | ame<br>al Fina    | ance           |                    |  |                        |                            | J       |
| General I                                   | nformation        | Branches       | Loan Configuration |  |                        |                            |         |
| Start Loan I                                | or this           | ~              |                    |  | Disbursement Account   | 1010001 HDFC Bank          |         |
| company                                     |                   |                |                    |  | Write-Off Account      | 600000 Expenses            |         |
| Principal Pr                                | oduct             | Principal Prod | uct                |  | Loan Income Account    | 450000 Product Sales       |         |
| Interest ?                                  |                   | Interest       |                    |  | Loans Journal          | Customer Invoices          |         |
| Processing                                  | Fee ?             | Processing Fe  | es                 |  | Distance in the second |                            |         |
| Agent Fee                                   |                   | Agent Fees     |                    |  | Disbursement Journal   | Miscellaneous Operations   |         |
| Penalty Pro                                 | duct              | Penalty Produ  | et.                |  | No. of Days ?          | 7                          |         |
| r churcy Pro                                |                   | Fenalty F1000  |                    |  | Current Assets         | 101701 Liquidity Transfer  |         |
|                                             |                   |                |                    |  | Processing/Agent Fee   | 201000 Current Liabilities |         |

Here, we can specify the Accounts to be used for configuring the loan.

You can set according to your accounting compliance.

| <br>                |                   |                                 |                            |
|---------------------|-------------------|---------------------------------|----------------------------|
| Start Loan for this |                   | Disbursement Account            | 1010001 HDFC Bank          |
|                     |                   | Write-Off Account               | 600000 Expenses            |
| Principal Product   | Principal Product | Loan Income Account             | 450000 Product Sales       |
| Interest ?          | Interest          | Loans Journal                   | Customer Invoices          |
| Processing Fee ?    | Processing Fees   | Dishurrant laural               |                            |
| Agent Fee ?         | Agent Fees        | Disbursement Journal            | Miscellaneous Operations   |
| Penalty Product     | Penalty Product   | No. of Days <sup>?</sup>        | 7                          |
| T chatty Troduct    |                   | Current Assets                  | 101701 Liquidity Transfer  |
|                     |                   | Processing/Agent Fee<br>Payable | 201000 Current Liabilities |
|                     |                   |                                 |                            |

From here we can enter into the specific product to configure their accounting type.

| Settings General Set                        | ettings U | sers & Compai   | nies       |           |                       |        | <b>1</b>                | <b>A</b>          |
|---------------------------------------------|-----------|-----------------|------------|-----------|-----------------------|--------|-------------------------|-------------------|
| New Companies / Jupica<br>Principal Product | l Finance |                 |            | Documents | Il Sold<br>0.00 Units |        | 1/1 <                   | $\langle \rangle$ |
| Product Name                                | al Pro    | sed<br>Purchase | Accounting |           |                       |        |                         |                   |
| Product Type ?                              | Service   |                 |            |           | Stamp Duty Type       | Fixed  |                         |                   |
| Start Date(Days)                            | 0         |                 |            |           | Sales Price ?         | \$1.00 | (= \$ 1.15 Incl. Taxes) |                   |
| Installment Due                             | 0         |                 |            |           | Customer Taxes ?      | 15% ×  |                         |                   |
| Date(Days)                                  |           |                 |            | , i       | Cost ?                | \$0.00 |                         |                   |
| installments(In                             | 1         |                 |            |           | Internal Reference    |        |                         |                   |
| Month) ?                                    |           |                 |            |           | Barcode ?             |        |                         |                   |
| Invoicing Policy?                           | Ordered   | quantities      |            |           | Product Category      | All    |                         |                   |
|                                             |           |                 |            |           | Interest Rate         | 0.00   |                         | %                 |

Here, you can specify the type of product your are providing Loan for, also the taxes applied for the particular service is been mentioned here.

| lies          |                                   | 📌 🕐 🧗                                                 |
|---------------|-----------------------------------|-------------------------------------------------------|
| Document<br>0 | Sold 0.00 Units                   | 1/1 < >                                               |
|               |                                   |                                                       |
| Accounting    |                                   |                                                       |
|               | PAYABLES                          |                                                       |
|               | Expense Account ? 600000 Expenses |                                                       |
|               | Accounting                        | Accounting PAYABLES Expense Account ? 600000 Expenses |

In this specific product you can enter whether your product is supposed to be Income or Expense Account. As shown in the above image this product is an expense for us so we have entered it as an expense.

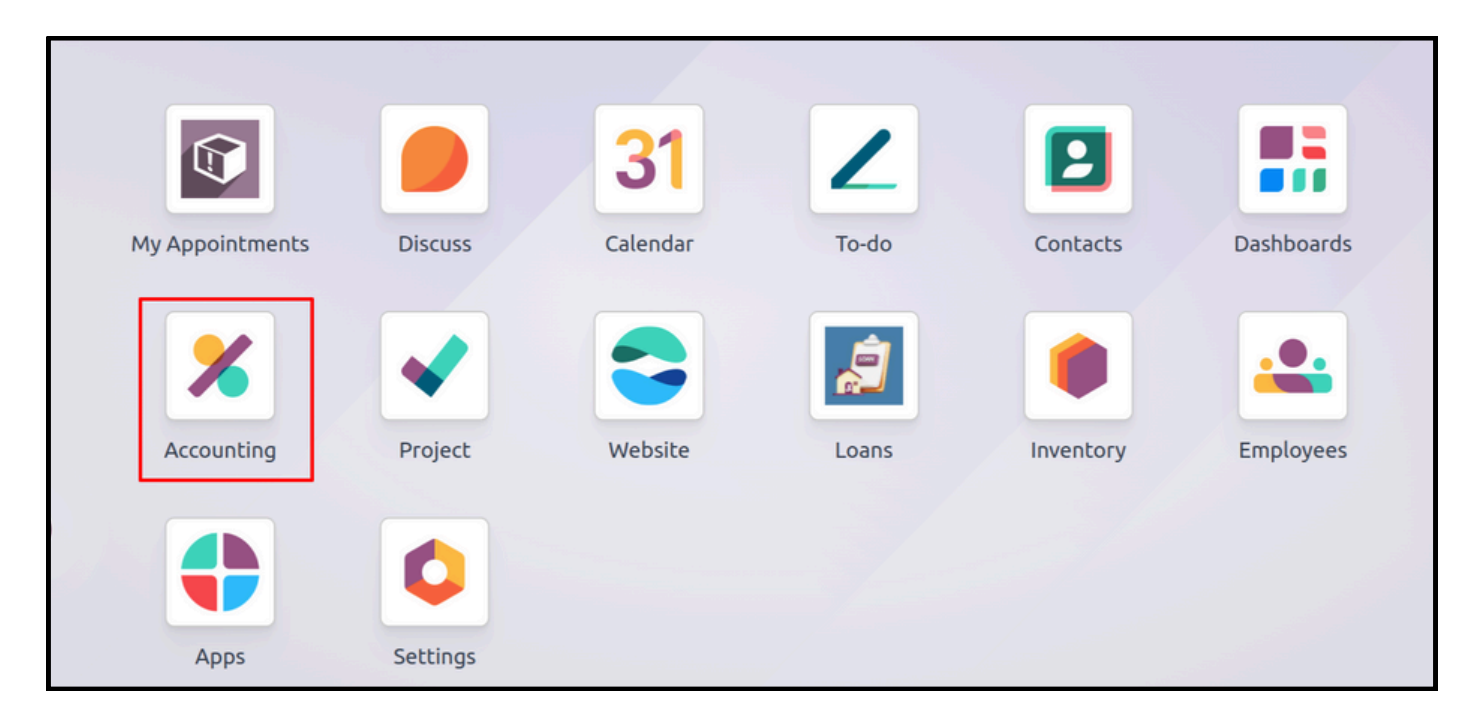

From the 1st screen we see we have to move to accounting module to enter the products at one place.

| Accounting Dashboard  Invoices Credit Notes Payments Follow-up Reports Products | X Accounting Dashboard | Customers Vendors                         | Accounting  | Reporting | Configuration |   |            |
|---------------------------------------------------------------------------------|------------------------|-------------------------------------------|-------------|-----------|---------------|---|------------|
| Payments<br>Follow-up Reports<br>Products                                       | Accounting Dashboard 🌣 | Invoices<br>Credit Notes                  | Favorites X | Search    |               | • |            |
|                                                                                 | 31                     | Payments<br>Follow-up Reports<br>Products | 9           |           |               |   |            |
| Accounting Periods Customers Account Taxes                                      | Accounting Periods     | Customers                                 |             |           | Taxes         |   | <b>C</b> 1 |

By clicking onto the Customers menu you can see Products there.

| X Accounting Dashboard | Customers Vendors Accounting | ) Reporting Configuration 🕷 📌 | A Administrator jupicaltech-klysg-main-1 |
|------------------------|------------------------------|-------------------------------|------------------------------------------|
| New Products           | Q Search                     | •                             | 1-11/11 < > ■▼                           |
| Internal Reference     | Name                         | Sales Price Customer Taxes    | Vendor Taxes                             |
|                        | Agent Fees                   | 1.00 15%                      | 15%                                      |
|                        | Business Loan                | 700,000.00 15%                | 15%                                      |
|                        | Gold Loan                    | 500,000.00 15%                | 15%                                      |
|                        | Home Loan                    | 2,000,000.00 15%              | 15%                                      |
|                        | Interest                     | 1.00 15%                      | 15%                                      |
|                        | Penalty Product              | 1.00 15%                      | 15%                                      |
|                        | Personal Loan                | 1,000,000.00 15%              | 15%                                      |
|                        | Principal Product            | 1.00 15%                      | 15%                                      |

All the products that are added in the Configuration menu, can be created from here also.

| \$ 0.00Cashed \$ 0.<br>Product Name ?<br>Can be Sold ? Can be Sold ? Can be Sold ? | 00Paid For | nased ?   |            |    |                    |        |
|------------------------------------------------------------------------------------|------------|-----------|------------|----|--------------------|--------|
| General Information                                                                | Sales      | Purchase  | Accounting |    |                    |        |
| Product Type ?                                                                     | Service    |           |            | St | tamp Duty Type ?   | Fixed  |
| Start Date(Days) ?                                                                 | 0          |           |            | Sa | ales Price ?       | \$1.00 |
| Installment Due                                                                    | 0          |           |            | Cu | ustomer Taxes ?    | 15% ×  |
| Date(Days)                                                                         |            |           |            | Co | ost ?              | \$0.00 |
| Time between two<br>installments(In                                                | 1          |           |            | Pr | roduct Category ?  | All    |
| Month) ?                                                                           |            |           |            | In | ternal Reference ? |        |
| Invoicing Policy?                                                                  | Ordered    | upotitios |            |    |                    |        |

As you are creating the Product as interest it comes under Service product type. As shown in the above image you can have a view for the same.

## **Disbursement Account:**

A bank account that is primarily used for payments or fund disbursements is known as a disbursement account.

Businesses, organizations, or individuals who need to effectively manage outgoing payments frequently use this kind of account.

Disbursement accounts are used exclusively to manage payments for things like salaries, bills, expenses, and other financial commitments. They support improved money management and tracking of disbursed funds.

Disbursement accounts can be set up and managed with Odoo's features, which also allow you to track transactions, reconcile accounts, link the accounts to particular vendors or expense categories, and create reports that examine spending trends and financial performance.

The senior manager can set up the payable account to be added under this category which will be affected when the payments are disbursed. The installation and EMI amounts will be added to the loan request after they are paid out.

An "Payable" Account type needs to be added. For example, 405060404 Disbursement Credit.

# Write-Off Account:

When it is not possible to collect or reconcile an outstanding invoice or payment, the adjustment of accounting entries is recorded in a write-off account. This account is specifically meant to manage the reduction of balances related to accounts payable or receivable that occur from errors, uncollectible debts, or other causes. An "Expense" Account type must be added. i.e.600000 Expenses.

#### Loan Income Account:

An account used to track and record the interest income received from loans made by a company or organization is known as a loan income account. This account is generally used to accurately reflect the financial transactions associated with loan activities within the Odoo accounting module.

The "Income" Account type needs to be added. I.e., Income Type 450000.

#### Loans Journal:

The term "Loans Journal" in Odoo refers to a particular kind of journal used in the accounting module to document financial transactions pertaining to loans. This journal is used to monitor and oversee the different lending-related activities that a company or organization engages in. Any financial business that extends credit to clients, associates, or other organizations engages in a number of financial activities, including disbursing loan amounts, collecting repayments, earning interest, and making adjustments for defaults or write-offs. To ensure accurate and well-organized accounting records, these transactions are systematically recorded in the Loans Journal in Odoo.

Loan disbursements, repayments, interest income, and any adjustments or write-offs related to the loans are all recorded in the Loans Journal.

The "Sales" Account type must be added. For example, client invoices.

# **Disbursement Journal**:

The Disbursement Journal in Odoo is a particular kind of journal used to document financial transactions pertaining to the distribution of funds. Businesses or organizations that need to effectively manage and track outgoing payments will find this journal especially helpful.

Odoo's Disbursement Journal is intended to record different kinds of disbursements, including payments to vendors, suppliers, workers, utility bills, operating costs, and other debts. It offers a methodical approach to documenting these exchanges, guaranteeing precise accounting documentation and enhanced fiscal oversight.

Disbursement Journal: You must include the "Miscellaneous" Account type. The "Miscellaneous" Account type needs to be added.

# Number of Days:

The number of days means the system will automatically generate the installment invoice in advance of the installment due date based on the number of days we enter in this field. The customer can receive this manually if systemic delivery is required.

#### **Current Assets:**

The "Current Assets" Account type needs to be added. For example, Liquidity Transfer.

## **Principal product:**

The major or primary product that a business produces, sells, or distributes is referred to as a principal product in Odoo. It stands for the company's main product and frequently acts as the center of operations and income production.

Businesses can use Odoo's product management module to manage their main products. For their main products, they are able to track sales performance, manage inventory, define attributes, classify products, and set pricing.

Here, the principal product is the main loan amount that serves as the basis for interest calculations and loan repayments. It is the fundamental element of the loan.

#### Interest:

These are the goods used to bill interest on loans, which is important information for figuring out borrowing prices and repayment plans.

## **Processing Fees:**

In Odoo Loan Management, a processing fee refers to a charge levied by the lender for processing a loan application or disbursing the loan amount. This fee is typically applied to cover the administrative costs associated with processing the loan, such as paperwork, credit checks, verification procedures, and other overhead expenses.

When a borrower applies for a loan through Odoo Loan Management, the lender may impose a processing fee as part of the loan agreement. This fee is usually calculated as a percentage of the loan amount or a flat fee and is deducted from the loan proceeds before the remaining amount is disbursed to the borrower.

# **Penalty Product:**

These are goods used to deduct penalties, usually for failure to comply with loan agreements or making payments after the due date.

# Loan Management Menu:

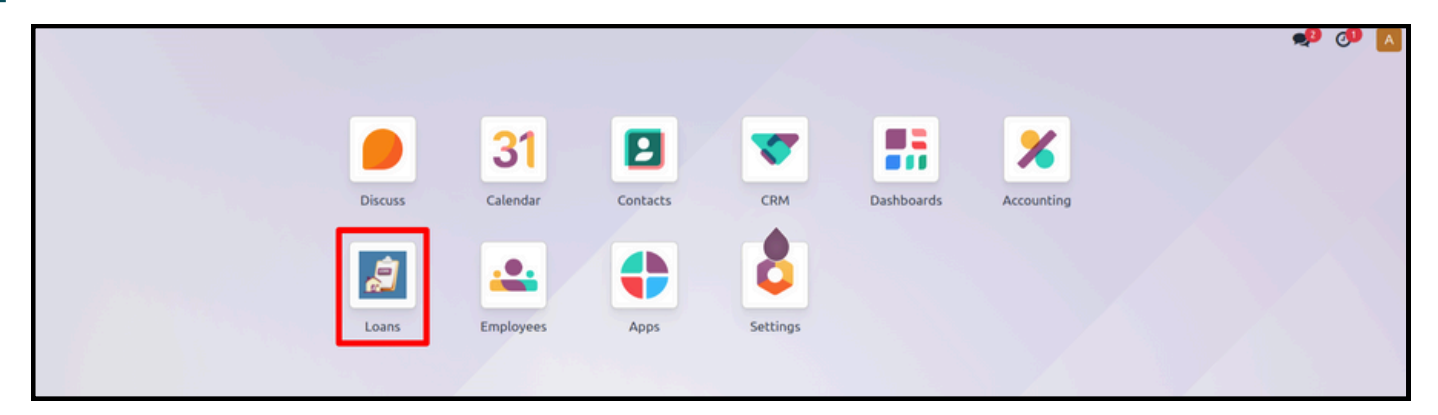

The Dashboard shows the Modules of Loans and Accounting, the user is supposed to open loan for creation of New loan.

All the entries of Loans are been done in this Loan Module.

| C Loans | Loan Facilitat | or Products Conf    | igurations        |                |               |             |                | 2 <b>(1)</b> A |
|---------|----------------|---------------------|-------------------|----------------|---------------|-------------|----------------|----------------|
| New Loa | ins 🌣          |                     | Q Search          |                | •             |             | 1              | -4/4 < >       |
| Name    | Product        | Customer            | Principal Balance | Insurance prod | Tax product p | orice State | Total Amount D | Days Due       |
|         | Business Loan  | Go, Charles , Iserv | 0.00              | 0.00           |               | 0.00 Draft  | 0.00           | 0.00           |
|         | Business Loan  | Leizel Bengua Du    | 0.00              | 0.00           |               | 0.00 Draft  | 0.00           | 0.00           |
|         | Business loan  | Taylor Swift        | 0.00              | 0.00           |               | 0.00 Draft  | 0.00           | 0.00           |
|         | Business Loan  | Lorenzo Zavalla     | 0.00              | 0.00           |               | 0.00 Draft  | 0.00           | 0.00           |

The Loan Facilitator menu shows all the loans that you have provided to your clients. It shows Loan no., Product, Customer, Principal Balance, Insurance and Tax, status of the loan, Total amount due and days due are all described in accordance with our specifications. Getting the records of every loan becomes simple as this menu describes all the necessary field.

| Loan Products N                      | <u>Menu:</u>                         |   |                               |             |
|--------------------------------------|--------------------------------------|---|-------------------------------|-------------|
| Loans Loan Facilitator Products Conf | igurations                           |   |                               | ) <b>()</b> |
| New Products 🌣                       | Q Search                             | • | 1-3/3 <                       | > •         |
| Additional Loan                      | Business Loan<br>Price: P 300,000.00 | * | Renewal Loan<br>Price: P 1.00 |             |

The user must add the products of the loan in the products menu. The products and the names of the products remains up-to the users requirements to ascertain the general data. This products includes the types of loans user want to provide.

Additionally, businesses can set up tags that will help them locate the user at any time in the future.

| New Business Loan                                |           |           |            | Extra Prices | Documents Sold<br>0.00 Units |             | 2/3 <                        |
|--------------------------------------------------|-----------|-----------|------------|--------------|------------------------------|-------------|------------------------------|
| Product Name<br>☆ Busines<br>✓ Can be Sold ✓ Can | S LO      | <b>an</b> |            |              |                              |             | •                            |
| General Information                              | Sales     | Purchase  | Accounting |              |                              |             |                              |
| Product Type ? Prop                              | erty      |           |            |              | Sales Price ?                | ₽300,000.00 | (= 🏾 345,000.00 Incl. Taxes) |
| Invoicing Policy ? Orde                          | red quant | ities     |            |              | Customer Taxes ?             | 15% ×       |                              |
|                                                  |           |           |            |              | Cost ?                       | P0.00       |                              |
|                                                  |           |           |            |              | Internal Reference           |             |                              |
|                                                  |           |           |            |              | Barcode ?                    |             |                              |
|                                                  |           |           |            |              | Product Category             | All         |                              |
|                                                  |           |           |            |              | Product Template Tags        |             |                              |
|                                                  |           |           |            |              | Additional Product<br>Tags   |             |                              |
|                                                  |           |           |            |              | → Configure tags             |             |                              |

In the product you can add the Type of product, its price and the taxes included.

# Loan configuration Menu:

| Coans Loan Facilitator            | Products Configurations                                                                                                    |                                                           | 📌 🕫 🔼                                                                                                    |
|-----------------------------------|----------------------------------------------------------------------------------------------------|-----------------------------------------------------------|----------------------------------------------------------------------------------------------------|
| New Products 💠                    | Settings earch                                                                                                    | •                                                         | 1-3/3 < >                                                                                                    |
| Coans Loan Facilita               | ator Products Configurations                                                                                                    | Q Search                                                  |                                                                                                    |
| C General Settings                | Bad Debt Accounts for Loans                                                                                                    |                                                           |                                                                                                    |
| Loans CRM CRM Calendar Accounting | Write-Off Account<br>Account used to write-off the unpaid<br>which need to be cancelled when loa<br>601020 Loan Written Ofl →          | d amount from the invoices,<br>an was Cancelled / Closed. |                                                                                                    |
| Employees                         | Loan Down Payment                                                                                                    |                                                           |                                                                                                    |
|                                   | Enable Loan Down Payment                                                                                                    |                                                           |                                                                                                    |
|                                   | Loans Accounts and Products                                                                                                    |                                                           |                                                                                                    |
|                                   | Interest Product<br>Product used to invoice as the interest<br>Interest → →<br>Current Assets<br>Current Assets for Counter entry of a | est of the loans. Pro                                     | cessing Fee Product         oduct used to invoice as processing fee from the loans.         ocessing       ✓         an Income Account         ome Account used in loan invoice items. |
|                                   | towards Principal on Ioan invoices.                                                                                                    | 40                                                        | 0000 Product Sales 👻 →                                                                                                    |

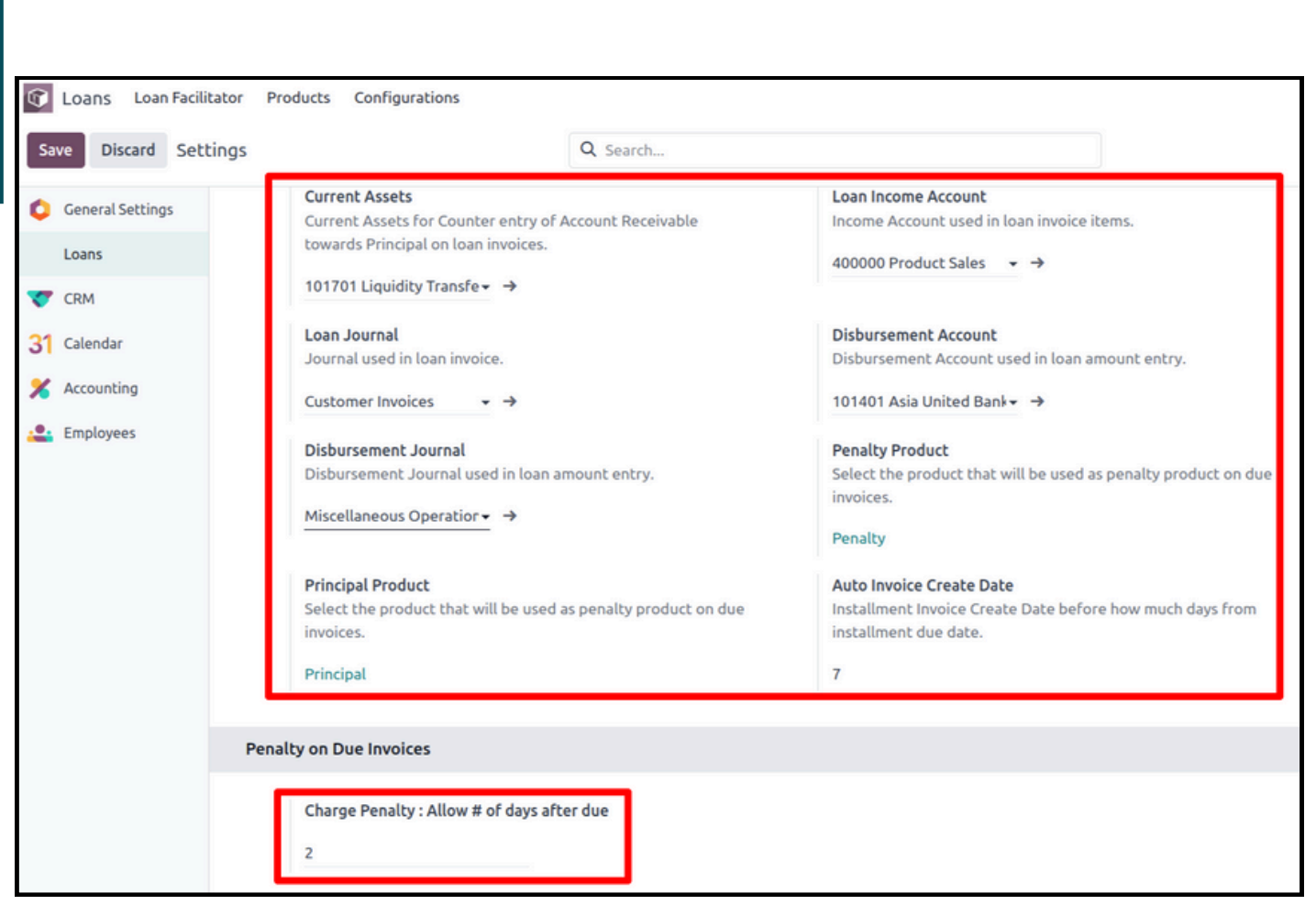

Here we can see the all loan configuration and also we can set the penalty configuration for the loan. All these accounts are to be set according to the accounting system of the particular user.

User can also configure the Auto Creating of Invoices according to the requirement.

# How to disburse Loan and Validate Loan?

|                  | cilitator  | Broducts Con | figurations |            |         |                   |               |             |       | •8        | a              |          |
|------------------|------------|--------------|-------------|------------|---------|-------------------|---------------|-------------|-------|-----------|----------------|----------|
|                  | citracor   | Products con | ingulations |            | _       |                   |               |             |       | 4         | ~              | <u>^</u> |
| New Unnamed      |            |              |             |            | Loan Su | mmary             |               |             |       | 2,        | 14 <           | >        |
| Compute items V  | alidate    |              |             |            |         |                   |               | Draft Vali  | dated | Cancelled | Close          | ed       |
|                  |            |              |             |            |         |                   |               |             |       |           |                |          |
| Name             |            |              |             |            | P       | roduct            | Business Loar | n           |       |           |                |          |
| Customer ?       | Leizel Ber | ngua Dummy   |             |            | R       | ound On End ?     | <b>v</b>      |             |       |           |                |          |
| Client Code      | DBL001     |              |             |            | s       | tart Date ?       | 06/26/2024    |             |       |           |                |          |
| Loan Amount      | P100,000   | .00          |             |            | Ir      | stallment Due Dat | e 07/11/2024  |             |       |           |                |          |
| Processing Fee % | 2.00       |              |             |            | C       | losing Date ?     | 12/26/2024    |             |       |           |                |          |
| Loan Facilitator | SRN-INT    |              |             |            |         |                   |               |             |       |           |                |          |
| Rate Type        | Fixed      |              |             |            |         |                   |               |             |       |           |                |          |
| Rate per month ? | 3.50       |              |             |            |         |                   |               |             |       |           |                |          |
| Rate per year ?  | 42.0       |              |             |            |         |                   |               |             |       |           |                |          |
| Interest Type    | Simple Int | terest       |             |            |         |                   |               |             |       |           |                |          |
| No. of Months ?  | 6          |              |             |            | А       | gent              | czarina nuy   | es          |       |           |                |          |
| instattments     | 12         |              |             |            | А       | gent ree %        | 3.00          |             |       |           |                |          |
| Payment Mode     | Bi-Monthly | 1            |             |            | U       | pcomming Invoice  | 10,083.33     |             |       |           |                |          |
| Cheque Number    | 001200112  | 2847         |             |            | A<br>-  | mount             | 0.00          |             |       |           |                |          |
|                  |            |              |             |            | 1       | otal Amount Due   | 0.00          |             |       |           |                |          |
|                  |            |              |             |            | U       | ays Due           | 0.00          |             |       |           |                |          |
| Installments     | Installmen | nt's Changes | Note        |            |         |                   |               |             |       |           |                | Î        |
| Due Date Pen     | ding P     | Loan Pay     | Principal   | Interests  | Penalty | Total EMI         | Amount Due Pa | aid on Bank | /Bra  | Check No. |                |          |
| 07/11/2024 P 10  | 00,000.00  | P 10,083.33  | ₽ 8,333.33  | P 1,750.00 | ₽ 0.00  |                   |               |             |       |           | O <sup>o</sup> | ê        |
| 07/26/2024 P     | 91,666.67  | ₽ 10,083.33  | ₽ 8,333.33  | ₽ 1,750.00 | ₽ 0.00  |                   |               |             |       |           | o:             | ê        |
| 08/11/2024 P     | 83,333.34  | ₽ 10,083.33  | ₽ 8,333.33  | ₽ 1,750.00 | ₽ 0.00  |                   |               |             |       |           | ¢\$            | 1        |
| 08/26/2024 P     | 75,000.01  | P 10,083.33  | ₽ 8,333.33  | P 1,750.00 | P 0.00  |                   |               |             |       |           | o:             | ê        |
| 09/11/2024 P     | 66,666.68  | ₽ 10,083.33  | ₽ 8,333.33  | ₽ 1,750.00 | P 0.00  |                   |               |             |       |           | o:             | 8        |
| 09/26/2024 P     | 58,333.35  | P 10,083.33  | ₽ 8,333.33  | ₽ 1,750.00 | P 0.00  |                   |               |             |       |           | 00             | ê        |
| 10/11/2024 P     | 50,000.02  | P 10,083.33  | P 8,333.33  | P 1,750.00 | ₽ 0.00  |                   |               |             |       |           | 00             | ê        |

All the details are to filled up of the client as mentioned in the above image.

Loan name remains unnamed until we validate it, once we validate the loan, loan name is automatically generated.

In the top right corner the stages of loans is displayed, currently we have just computed the instalment so it is in "Draft" stage.

The loan amount and the EMI will be automatically calculated and displayed when we click the "Compute Items" button, based on the number of instalments we have selected.

Start date and Due date of instalment are different. The date you designate as the instalment due date will be the beginning of the instalments.

The loan's future instalment date is displayed in the instalment line.

The total amount owed on the loan is displayed in the pending Principal, which will go down as the remaining instalment dates approach.

The total of the principal and interest will be shown on the loan payment.

The principal represents the actual interest rate on the loan and is a set amount for each instalment.

The Interest is also a fixed amount for all the instalment which is calculated on the base of Rate Per Month.

| C Loans Loan Fa        | cilitator Products Configurations |                      |                | <b>•</b> 2 Ø 🖪 |
|------------------------|-----------------------------------|----------------------|----------------|----------------|
| New Loans<br>Unnamed 🌣 | Loi                               | an Summary           |                | 2/4 < >        |
| Name                   |                                   | Product              | Business Loan  |                |
| Customer ?             | Leizel Bengua Dummy               | Round On End ?       |                |                |
| Client Code            | DBL001                            | Start Date ?         | 05/01/2024     |                |
| Loan Amount            | P100,000.00                       | Installment Due Date | 06/10/2024     |                |
| Processing Fee %       | 2.00                              | Closing Date ?       | 12/26/2024     |                |
| Loan Facilitator       | SRN-INT                           |                      |                |                |
| Rate Type              | Fixed                             |                      |                |                |
| Rate per month ?       | 3.50                              |                      |                |                |
| Rate per year ?        | 42.0                              |                      |                |                |
| Interest Type          | Simple Interest                   |                      |                |                |
| No. of Months ?        | 6                                 | Agent                | czarina nuyles |                |
| Installments ?         | 12                                | Agent Fee %          | 3.00           |                |
| Payment Mode           | Bi-Monthly                        | Upcomming Invoice    | 10,083.33      |                |
| Cheque Number          | 001200112847                      | Amount               |                |                |
|                        |                                   | Total Amount Due     | 0.00           |                |

As the simple interest is selected in interest category the interest of the loan remains same for all the EMI's. You can also select Compound Interest.

Total No. of months shows that the loan will be ongoing for those months.

Monthly loan instalments will be computed and shown each month if the monthly mode is chosen.

If Bi-Monthly mode is chosen the instalments will due Twice a month. Instalment Due dates is different from the start date of instalment, Due date is the date from which all the EMI's are going to deduct.

# Validation of Loan:

| . (   | Confirmation                                                                                           | ~ |  |  |  |  |  |  |
|-------|----------------------------------------------------------------------------------------------------|---|--|--|--|--|--|--|
| a Dum | Contribution                                                                                           | ^ |  |  |  |  |  |  |
|       | Do you really want to validate the loan? After that no changes to the accounts or amounts are allowed! |   |  |  |  |  |  |  |
|       | Ok Cancel                                                                                              |   |  |  |  |  |  |  |
|       |                                                                                                    |   |  |  |  |  |  |  |

Once you click the validate button and confirm the validation after that user cannot change any details regarding that particular loan.

# **Smart Buttons Activated:**

| 🤰 Loans 🛛 Loan Fa | cilitator Products | Configurations      |                                 |                   |                                |                    | 🧈 📀 📘                      |
|-------------------|--------------------|---------------------|---------------------------------|-------------------|--------------------------------|--------------------|----------------------------|
| New L/072024/001  | o                  | Invoices \$         | Principal Pending<br>100,000.00 | \$ Princi<br>0.00 | ipal Received \$ Intere 21,000 | est Pending More - | 1/1 < >                    |
| Generate Invoices | Extra Payment Po   | stpone Installments | Cancel Loan Cl                  | ose Loa           | n                              | Draft              | Validated Cancelled Closed |
| Name              | L/072024/001       |                     |                                 |                   | Product                        | Business Loan      |                            |
| Customer ?        | Leizel Bengua Dumm | у                   |                                 |                   | Round On End ?                 | <b>v</b>           |                            |
| Client Code       | DBL001             |                     |                                 |                   | Start Date ?                   | 05/01/2024         |                            |
| Loan Amount       | ₽ 100,000.00       |                     |                                 |                   | Installment Due Date           | 06/10/2024         |                            |
| Processing Fee %  | 2.00               |                     |                                 |                   | Closing Date ?                 | 12/26/2024         |                            |
| Loan Facilitator  | SRN-INT            |                     |                                 |                   |                                |                    |                            |
| Rate Type         | Fixed              |                     |                                 |                   |                                |                    |                            |
| Rate per month ?  | 3.50               |                     |                                 |                   |                                |                    |                            |
| Rate per year ?   | 42.0               |                     |                                 |                   |                                |                    |                            |
| Interest Type     | Simple Interest    |                     |                                 |                   |                                |                    |                            |
| No. of Months ?   | 6                  |                     |                                 | 1                 | Agent                          | czarina nuyles     |                            |
| Installments ?    | 12                 |                     |                                 | 1                 | Agent Fee %                    | 3.00               |                            |
| Payment Mode      | Bi-Monthly         |                     |                                 |                   | Upcomming Invoice              | 10,083.33          |                            |

After the validation of loan these highlighted smart buttons are generated.

It also creates the loan number after the validation of loan, and the stage has moved from draft to validate.

You can view that in Invoices tab there is 1 invoice, that invoice is of processing fees which is generated directly after the validation of loan.

All the tabs including principal pending, principal receive and Interest Pending includes the amount which keeps changing by the payment of each Instalment.

#### **Processing Invoice:**

| a Loans Loan Facilitator   | Products Configurations |                      |                     |                   |        | 🧈 📀 🚺        |
|----------------------------|-------------------------|----------------------|---------------------|-------------------|--------|--------------|
| New / L/072024/001 / In    | nvoices                 |                      | Loan Installment    |                   |        | 1/1 < >      |
| Send & Print Register Paym | ent Preview Credit Note | Reset to Draft       |                     |                   |        | Draft Posted |
| Customer Invoice           | 0001                    |                      |                     |                   |        |              |
| Customer Leizel Bengua Du  | ummy                    |                      | Invoice Date        | 05/01/2024        |        |              |
|                            |                         |                      | Payment Reference ? | INV/2024/00001    |        |              |
|                            |                         |                      | Payment terms       | Immediate Payment |        |              |
|                            |                         |                      | Journal             | Customer Invoices | in PHP |              |
| Invoice Lines Journal      | Items Other Info        |                      |                     |                   |        |              |
| Product                    | Label                   | Account              |                     | Price             |        | Tax excl. 🛫  |
| Processing                 | Processing              | 400000 Product Sales |                     | 5,000.00          |        | ₽ 5,000.00   |
|                            |                         |                      |                     |                   |        |              |
|                            |                         |                      |                     |                   |        |              |
|                            |                         |                      |                     |                   |        |              |
| Terms and Conditions       |                         |                      |                     |                   | Total: | P 5,000.00   |

Here, you can view the Processing Fees invoice amount derived from a specified loan amount percentage as well as the invoice line for the product that we have designated as a processing product under the company loan configuration.

#### **Agent Invoice**

For Agent :- Here you can see the loan agent invoice and also see the agent line for that product which we have selected as an agent product under the company loan configuration and agent invoice amount generated from specific loan amount percentage.

#### **EMI Invoice Generation**:

| Installments | Installment's Changes | Note         |            |            |         |             |                    |             |           |    |   |
|--------------|-----------------------|--------------|------------|------------|---------|-------------|--------------------|-------------|-----------|----|---|
| Due Date     | Pending Principal     | Loan Payment | Principal  | Interests  | Penalty | Total EMI   | Amount Due Paid on | Bank/Branch | Check No. |    |   |
| 07/11/2024   | P 100,000.00          | P 10,083.33  | P 8,333.33 | P 1,750.00 | P 0.00  | P 10,083.33 | P 10,083.33        |             |           | ۲  | ê |
| 07/26/2024   | ₽ 91,666.67           | P 10,083.33  | P 8,333.33 | P 1,750.00 | P 0.00  | P 10,083.33 | P 10,083.33        |             |           | ۲  | ê |
| 08/11/2024   | ₽ 83,333.34           | P 10,083.33  | ₽ 8,333.33 | P 1,750.00 | P 0.00  |             |                    |             |           | 00 | ê |
| 08/26/2024   | P 75,000.01           | P 10,083.33  | P 8,333.33 | P 1,750.00 | P 0.00  |             |                    |             |           | 00 | ê |
| 09/11/2024   | P 66,666.68           | P 10,083.33  | P 8,333.33 | P 1,750.00 | P 0.00  |             |                    |             |           | 00 | 8 |

When you click on the Highlighted button as shown in the image than the instalment EMI invoice will be generated.

You can have a view of each an every Invoice of Instalments.

| Eye Bı          | ottu        | n to         | open         | the l                           | nvoic             | е:            |                           |           |          |            |     |
|-----------------|-------------|--------------|--------------|---------------------------------|-------------------|---------------|---------------------------|-----------|----------|------------|-----|
| Loans Loan R    | Facilitator | Products Cor | nfigurations | Principal Pending<br>100,000.00 | \$ Principal Rece | ived \$ Int   | terest Pending<br>,000.00 | More •    |          | 📌 @<br>1/1 | ▲   |
| Interest Type   | Simple In   | terest       |              |                                 |                   |               |                           |           |          |            |     |
| No. of Months ? | 6           |              |              |                                 | Agent             |               | czarina                   | nuyles    |          |            |     |
| Installments ?  | 12          |              |              |                                 | Agent             | Fee %         | 3.00                      |           |          |            |     |
| Payment Mode    | Bi-Monthly  | У            |              |                                 | Upcom             | ming Invoice  | 10,083.                   | 33        |          |            |     |
| Cheque Number   | 001200112   | 2847         |              |                                 | Amoun             | t             |                           |           |          |            |     |
|                 |             |              |              |                                 | Proces            | sing Fee Invo | ice INV/202               | 4/00001   |          |            |     |
|                 |             |              |              |                                 | Total A           | mount Due     | 25,166.                   | 66        |          |            |     |
|                 |             |              |              |                                 | Days D            | ue            | 0.00                      |           |          |            |     |
| Installments    | Installme   | nt's Changes | Note         |                                 |                   |               |                           |           |          |            | Ĵ   |
| Due Date Pe     | ending P    | Loan Pay     | Principal    | Interests                       | Penalty           | Total EMI     | Amount Due                | e Paid on | Bank/Bra | Check No.  |     |
| 07/11/2024 P    | 100,000.00  | P 10,083.33  | P 8,333.33   | P 1,750.00                      | P 0.00 F          | 10,083.33     | P 10,083.3                | 3         |          | ٩          |     |
| 07/26/2024      | ₽ 91,666.67 | P 10,083.33  | ₽ 8,333.33   | ₽ 1,750.00                      | P 0.00 F          | 10,083.33     | P 10,083.3                | 3         |          | ٩          | •   |
| 08/11/2024      | P 83,333.34 | P 10,083.33  | ₽ 8,333.33   | P 1,750.00                      | ₽ 0.00            |               |                           |           |          | 0          | 6 8 |
| 08/26/2024      | P 75,000.01 | ₽ 10,083.33  | ₽ 8,333.33   | ₽ 1,750.00                      | ₽ 0.00            |               |                           |           |          | 0          | 6 🔒 |

Here you can see the Eye button through which generated invoice can be viewed.

Also on the invoices tab you can have a count of the total generated Invoices.

#### Instalment Invoice:

| Send & Print Reg | ister Payment | Preview    | Credit Note | Reset to Draft         |                     |                   |          |        | Draft Posted |
|------------------|---------------|------------|-------------|------------------------|---------------------|-------------------|----------|--------|--------------|
|                  | 24/0000       | 2          |             |                        |                     |                   |          |        |              |
| 111 1/202        | 24/0000       | 2          |             |                        |                     |                   |          |        |              |
| Customer Leizel  | Bengua Dummy  |            |             |                        | Invoice Date        | 07/04/2024        |          |        |              |
|                  |               |            |             |                        | Loan Line           | L/072024/001-1    |          |        |              |
|                  |               |            |             |                        | Payment Reference ? | INV/2024/00002    |          |        |              |
|                  |               |            |             |                        | Due Date            | 07/11/2024        |          |        |              |
|                  |               |            |             |                        | Journal             | Customer Invoices |          | in PHP |              |
| Invoice Lines    | Journal Items | Other Info | o           |                        |                     |                   |          |        |              |
| Product          | Lab           | el         | Ac          | count                  |                     |                   | Price    |        | Tax excl. ≢  |
| Principal        | Prir          | ncipal     | 10          | 1701 Liquidity Transfe |                     |                   | 8,333.33 |        | P 8,333.33   |
| Interest         | Inte          | erest      | 40          | 0000 Product Sales     |                     |                   | 1,750.00 |        | P 1,750.00   |
|                  |               |            |             |                        |                     |                   |          |        |              |
|                  |               |            |             |                        |                     |                   |          |        |              |
| Terms and Condit | ions          |            |             |                        |                     |                   |          | Total: | ₱ 10,083.33  |

Here you can see the instalment invoice and also see the loan principal amount and loan interest amount for that instalment.

Principal and Interest amount is been bifurcated in this invoice.

| 🧾 Loans 🛛 Loan Fa | cilitator Product | s Configurations      |                                 |                  |               |                   |                      |        | <b>*</b> 2 (0                |
|-------------------|-------------------|-----------------------|---------------------------------|------------------|---------------|-------------------|----------------------|--------|------------------------------|
| New L/072024/001  | 0                 | Invoices \$           | Principal Pending<br>100,000.00 | \$ Princ<br>0.00 | ipal Received | \$ Inter<br>21,00 | est Pending<br>00.00 | More - | 1/1 < 1                      |
| Generate Invoices | Extra Payment     | Postpone Installments | Cancel Loan                     | Close Loa        | in            |                   |                      | Draft  | t Validated Cancelled Closed |
| Name              | L/072024/001      |                       |                                 |                  | Product       |                   | Business Lo          | ban    |                              |
| Customer ?        | Leizel Bengua Dur | mmy                   |                                 |                  | Round On En   | d ?               | <b>V</b>             |        |                              |
| Client Code       | DBL001            |                       |                                 |                  | Start Date ?  |                   | 05/01/2024           | 4      |                              |
| Loan Amount       | P 100,000.00      |                       |                                 |                  | Installment [ | ue Date           | 06/10/2024           | 4      |                              |
| Processing Fee %  | 2.00              |                       |                                 |                  | Closing Date  | 7                 | 12/26/2024           | 4      |                              |
| Loan Facilitator  | SRN-INT           |                       |                                 |                  |               |                   |                      |        |                              |
| Rate Type         | Fixed             |                       |                                 |                  |               |                   |                      |        |                              |
| Rate per month ?  | 3.50              |                       |                                 |                  |               |                   |                      |        |                              |
| Rate per year ?   | 42.0              |                       |                                 |                  |               |                   |                      |        |                              |
| Interest Type     | Simple Interest   |                       |                                 |                  |               |                   |                      |        |                              |
| No. of Months ?   | 6                 |                       |                                 |                  | Agent         |                   | czarina n            | uyles  |                              |
| Installments ?    | 12                |                       |                                 |                  | Agent Fee %   |                   | 3.00                 |        |                              |
| Payment Mode      | Bi-Monthly        |                       |                                 |                  | Upcomming     | nvoice            | 10,083.33            | 3      |                              |

Rate per year:

In Loan detail, you have selected the rate type as a Fixed. You can also keep it as variable and you can also select interest type as Simple Interest/Compound Interest.

Payment mode is chosen as Bi-monthly so instalment will be due twice a month.

# Postpone Instalment:

| <i>[</i> LOans Loan Fa | cilitator Products C | Configurations    |                                    |                            |                               |             | 🥠 🚱                            | A |
|------------------------|----------------------|-------------------|------------------------------------|----------------------------|-------------------------------|-------------|--------------------------------|---|
| New L/072024/001       | •                    | Invoices<br>3     | \$ Principal Pending<br>100,000.00 | Principal Received<br>0.00 | \$ Interest Pene<br>21,000.00 | ding More - | 1/1 <                          | > |
| Generate Invoices      | Extra Payment Pos    | tpone Installment | Cancel Loan                        | Close Loan                 |                               | Dra         | oft Validated Cancelled Closed |   |
| Name                   | L/072024/001         |                   |                                    | Product                    | Busi                          | ness Loan   |                                |   |
| Customer ?             | Leizel Bengua Dummy  |                   |                                    | Round On I                 | End ?                         |             |                                |   |
| Client Code            | DBL001               |                   |                                    | Start Date                 | ? 05/0                        | 1/2024      |                                |   |

The above selected postpone Instalment tab helps you to postpone the instalment due for few days or months as per your requirement.

| Loans                                    |                                |                                                                                                    | 1/1 |
|------------------------------------------|--------------------------------|----------------------------------------------------------------------------------------------------|-----|
| JL/07202¢                                | Postpone Installmer            | nts ×                                                                                                    |     |
| rate Invoic<br>me<br>stomer <sup>?</sup> | Postpone Installment<br>by     | <ul> <li>By Certain Amount of Days</li> <li>By Number of Months</li> <li>Reset all Installment's date</li> </ul> | d   |
| ent Code<br>an Amount                    | Postpone Installments<br>Since |                                                                                                    |     |
| ocessing Fe                              | Days to Postpone               | 14                                                                                                    |     |
| an Facilitat                             | Reason                         |                                                                                                    |     |
| te Type<br>te per mon<br>te per year     | Charge penalty?                |                                                                                                    |     |
| erest Type<br>. of Month <del>a</del>    | Postpone Or Cance              | l<br>Agene czanna noyres                                                                                         |     |

After opening Postpone Instalments tab all these options are shown.

When we choose the number of days then we can select that by how many days we want to postpone the instalments.

If we also want to charge a penalty for postponing the instalments we can charge a penalty based on percentage or fixed amount.

| Due    | Pending     | Loan Pa     | Principal  | Interests   | Penalty  | Total EMI   | Amount   | Paid on    | Bank/Br | Check |     |   |
|--------|-------------|-------------|------------|-------------|----------|-------------|----------|------------|---------|-------|-----|---|
| 07/11/ | ₱ 100,000   | ₱ 10,083.33 | ₱ 8,333.33 | ₱ 1,750.00  | ₽ 0.00   | ₱ 10,083.33 | ₱ 0.00   | 07/30/2024 |         |       | ۲   | ť |
| 07/26/ | ₽ 91,666.67 | ₱ 10,083.33 | ₱ 8,333.33 | ₱ 1,750.00  | ₽ 0.00   | ₱ 10,083.33 | ₽ 0.00   | 07/30/2024 |         |       | ۲   | ť |
| 09/11/ | ₱ 83,333.34 | ₱ 10,083.33 | ₱ 8,333.33 | ₱ 1,750.00  | ₽ 0.00   | ₱ 10,083.33 | ₽ 0.00   | 07/31/2024 |         |       | ۲   | ť |
| 01/26/ | ₱ 8,333.37  | ₱ 10,083.37 | ₱ 8,333.37 | ₱ 1,750.00  | ₽ 0.00   |             |          |            |         |       | ¢\$ | ť |
| 07/11/ | ₽ 0.00      | ₽ 0.00      | ₽ 0.00     | ₽ 0.00      | ₱ 364.68 | ₱ 364.68    | ₱ 364.68 |            |         |       | ۲   | ť |
|        |             | ₱ 121,000   | ₱ 100,000  | ₽ 21,000.00 | ₱ 364.68 | ₽ 81,031.32 | ₽ 866.66 |            |         |       |     |   |

Here we can see the instalment date will be updated based on their postponed days and we can also see the penalty charged for the postponed invoice here itself.

| Postpone Installment By Certain Amount of Days   by By Number of Months   Reset all Installment's date   Postpone Installments O7/11/2024 Since PLEASE SELECT THE ITEM WHICH YOU WANT TO POSTPONE. REST SELECTED ITEMS YOU NEED TO PAY FOR. Property Tax Property Insurance I Loan Interest I Months to Postpone 1 Reason cannot pay Charge penalty? I Based on Percentage Fixed Amount                                                                                                    | oscpone inscaum               | ents                                                                                                    |
|----------------------------------------------------------------------------------------------------|-------------------------------|----------------------------------------------------------------------------------------------------|
| Postpone Installments 07/11/2024   Since PIOPERTY TAX   Image: Property Tax Image: Property Insurance   Image: Property Insurance Image: Property Insurance   Image: Property Insurance Image: Property Insurance </th <th>Postpone Installment<br/>N</th> <th><ul> <li>By Certain Amount of Days</li> <li>By Number of Months</li> <li>Reset all Installment's date</li> </ul></th>                                                                                                    | Postpone Installment<br>N     | <ul> <li>By Certain Amount of Days</li> <li>By Number of Months</li> <li>Reset all Installment's date</li> </ul> |
| Property Tax<br>Property Tax<br>Property Insurance<br>Loan Principal<br>Loan Interest<br>Months to Postpone<br>cannot pay<br>Charge Penalty<br>Based on Percentage<br>Fixed Amount                                                                                                    | Postpone Installments<br>ince | 07/11/2024                                                                                                    |
| Property Tax IIIIIIIIIIIIIIIIIIIIIIIIIIIIIIIIIII                                                                                                    | LEASE SELECT THE IT           | EM WHICH YOU WANT TO POSTPONE. REST<br>NEED TO PAY FOR.                                                          |
| Property Insurance Image: Charge Penalty?   Image: Charge Penalty? Image: Sased on Percentage   Image: Fixed Amount Image: Sased on Percentage                                                                                                    | Property Tax                  |                                                                                                    |
| Loan Principal I   Loan Interest I   Months to Postpone 1   Reason cannot pay   Charge penalty? I   Based on Percentage   Fixed Amount                                                                                                    | Property Insurance            |                                                                                                    |
| Loan Interest  ✓ Months to Postpone 1 Reason cannot pay Charge penalty? Charge Penalty Fixed Amount                                                                                                    | oan Principal                 | 2                                                                                                    |
| Months to Postpone 1   Reason cannot pay   Charge penalty? Image: Charge Penalty image: Charge Penalty image: Charge Penalty Penalty Penalty Penalty Penalty Penalty Penalty Penalty Penalty Penalty Penalty Penalty Penalty Penalty Penalty Penalty Penalty Penalty Penalty Penalty Penalty Penalty Penalty          | oan Interest                  |                                                                                                    |
| Reason cannot pay   Charge penalty? Image: Charge Penalty   Image: Object of the percentage image image | Nonths to Postpone            | 1                                                                                                    |
| Charge penalty?  Charge Penalty Based on Percentage Fixed Amount                                                                                                    | Reason                        | cannot pay                                                                                                    |
| Charge Penalty O Based on Percentage                                                                                                    | harge penalty?                |                                                                                                    |
| Fixed Amount                                                                                                    | harge Penalty                 | O Based on Percentage                                                                                            |
|                                                                                                    |                               | ○ Fixed Amount                                                                                                   |

Now we can postpone the instalments by a number of months. When we choose the number of months then we can select that by how many months we want to postpone the instalments.

Also we can select the penalty charges on the base of percentage or Fixed Amount.

| Installments   | Insta | allment's Changes   | Note | ]                     |            |                  |              |      |
|----------------|-------|---------------------|------|-----------------------|------------|------------------|--------------|------|
| Date of Change |       | Action              |      | Days/Months Postponed | Reason     | Initial due date | New due date | Loan |
| 07/30/2024     |       | By Number of Months |      | 1                     | cannot pay | 07/26/2024       | 08/26/2024   |      |
|                |       |                     |      |                       |            |                  |              |      |
|                |       |                     |      |                       |            |                  |              |      |

Here we can see the history of instalment changes on the tab of loan Instalment's charges.

### **Cancel and Close Loan:**

| <i>[</i> Loans Loan Fa | cilitator Products | Configurations       |                                 |                            |                                  |        | <b>e</b> 3                  | A   |
|------------------------|--------------------|----------------------|---------------------------------|----------------------------|----------------------------------|--------|-----------------------------|-----|
| New L/072024/001       | •                  | Invoices<br>4        | Principal Pending<br>100,000.00 | Principal Received<br>0.00 | \$ Interest Pending<br>21,000.00 | More • | 1/1 <                       | >   |
| Generate Invoices      | Extra Payment Po   | ostpone Installments | Cancel Loan                     | Close Loan                 |                                  | Draf   | t Validated Cancelled Close | ed. |
| Name                   | L/072024/001       |                      |                                 | Product                    | Business                         | Loan   |                             |     |
| Customer ?             | Leizel Bengua Dumm | у                    |                                 | Round On Er                | nd ?                             |        |                             |     |

From here the loan can be Cancelled or Closed.

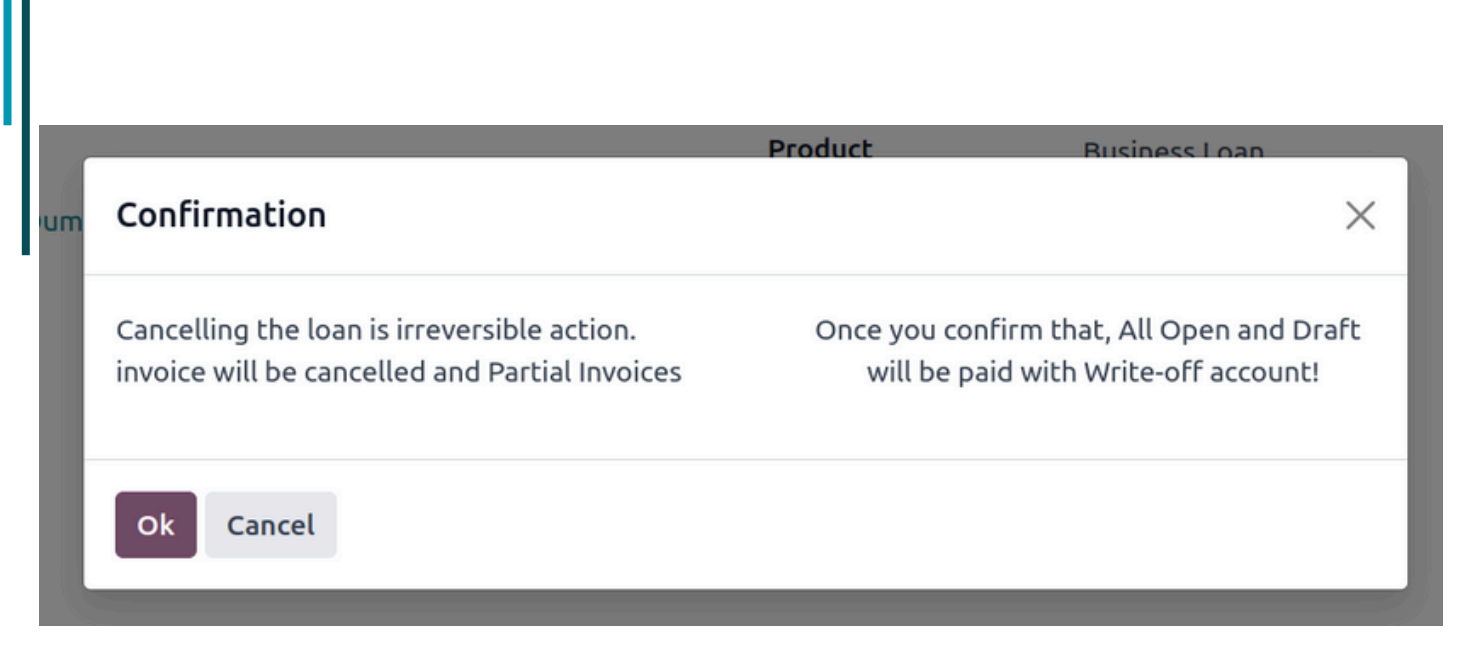

Once you select the Cancel loan button these tab for confirmation open up and by clicking the Ok button Loan can be Cancelled. And the same with the Close loan Button.

| Due Date   | Pending Principal | Loan Payment | Principal  | Interests  | Penalty  | Total EMI   | Amount Due Paid on | Bank/Branch | Check No. |                  |   |
|------------|-------------------|--------------|------------|------------|----------|-------------|--------------------|-------------|-----------|------------------|---|
| 07/11/2024 | P 100,000.00      | P 10,083.33  | P 8,333.33 | P 1,750.00 | P 0.00   | P 10,083.33 | P 10,083.33        |             |           | ۲                | 8 |
| 07/26/2024 | P 91,666.67       | P 10,083.33  | ₽ 8,333.33 | ₽ 1,750.00 | ₽ 0.00   | P 10,083.33 | P 10,083.33        |             |           | ۲                | 8 |
| 09/11/2024 | P 83,333.34       | P 10,083.33  | ₽ 8,333.33 | ₽ 1,750.00 | ₽0.00    |             |                    |             |           | 00               | 8 |
| 09/26/2024 | P 75,000.01       | P 10,083.33  | P 8,333.33 | P 1,750.00 | P 0.00   |             |                    |             |           | 00               | ŝ |
| 10/11/2024 | P 66,666.68       | P 10,083.33  | P 8,333.33 | P 1,750.00 | P 0.00   |             |                    |             |           | O <sup>0</sup>   | 8 |
| 10/26/2024 | P 58,333.35       | P 10,083.33  | P 8,333.33 | P 1,750.00 | P 0.00   |             |                    |             |           | O <sub>0</sub> ° | 8 |
| 11/11/2024 | ₽ 50,000.02       | P 10,083.33  | ₽ 8,333.33 | P 1,750.00 | ₽ 0.00   |             |                    |             |           | O <sub>0</sub> ° | 8 |
| 11/26/2024 | P 41,666.69       | P 10,083.33  | ₱ 8,333.33 | P 1,750.00 | ₽0.00    |             |                    |             |           | 00               | ê |
| 12/11/2024 | P 33,333.36       | P 10,083.33  | P 8,333.33 | P 1,750.00 | P 0.00   |             |                    |             |           | 00               | 8 |
| 12/26/2024 | P 25,000.03       | P 10,083.33  | P 8,333.33 | P 1,750.00 | P 0.00   |             |                    |             |           | 00               | 8 |
| 01/11/2025 | P 16,666.70       | P 10,083.33  | ₽ 8,333.33 | P 1,750.00 | P 0.00   |             |                    |             |           | O <sub>0</sub> ° | 8 |
| 01/26/2025 | ₽ 8,333.37        | P 10,083.37  | ₽ 8,333.37 | P 1,750.00 | P 0.00   |             |                    |             |           | 00               | 8 |
| 07/11/2024 | P 0.00            | ₽ 0.00       | P 0.00     | P 0.00     | P 364.68 | P 364.68    | P 364.68           |             |           | ۲                | 8 |

All the Penalties are being showed here and from here the invoices for the penalties can be viewed.

# **Penalty Invoice:**

| Send & Print | Register Payment    | Preview     | Credit Note | Reset to Draft |            |                     |                   |        |        | Draft | Posted     |
|--------------|---------------------|-------------|-------------|----------------|------------|---------------------|-------------------|--------|--------|-------|------------|
| Customer Inv | /oice               |             |             |                |            |                     |                   |        |        |       |            |
| INV/2        | .024/000            | 04          |             |                |            |                     |                   |        |        |       |            |
| Customer (   | .eizel Bengua Dummy | 1           |             |                |            | Invoice Date        | 07/30/2024        |        |        |       |            |
|              |                     |             |             |                |            | Loan Line           | L/072024/001-0    |        |        |       |            |
|              |                     |             |             |                |            | Payment Reference ? | INV/2024/00004    |        |        |       |            |
|              |                     |             |             |                |            | Due Date            | 07/11/2024        |        |        |       |            |
|              |                     |             |             |                |            | Journal             | Customer Invoices |        | in PHP |       |            |
| Invoice Lin  | es Journal Items    | Other I     | nfo         |                |            |                     |                   |        |        |       |            |
| Product      | Label               |             |             | Account        |            |                     |                   | Price  |        | Т     | ax excl. ≢ |
| Penalty      | Penalty C           | of Postpone | į.          | 400000 Prod    | duct Sales | r                   |                   | 364.68 |        | P     | 364.68     |
|              |                     |             |             |                |            |                     |                   |        |        |       |            |

Here we can see the penalty for instalment invoice.

## **Register Payment:**

| 🤰 Loans Loa                | n Facilitator Produc    | ts Configur | rations       |                |          |                     |                   |    |     | 🏓 付        | A                 |
|----------------------------|-------------------------|-------------|---------------|----------------|----------|---------------------|-------------------|----|-----|------------|-------------------|
| New Loans / L<br>INV/2024/ | /072024/001<br>/00002 🌣 |             |               |                | 0 Loan I | nstallment          |                   |    |     | 1/1        | $\langle \rangle$ |
| Send & Print               | Register Payment        | Preview Cr  | redit Note    | Reset to Draft |          |                     |                   |    |     | Draft Pos  | ted               |
| Customer Invo              | ice                     |             |               |                |          |                     |                   |    |     |            |                   |
| INV/2                      | 024/0000                | 2           |               |                |          |                     |                   |    |     |            |                   |
| Customer Le                | izel Bengua Dummy       |             |               |                |          | Invoice Date        | 07/04/2024        |    |     |            |                   |
|                            |                         |             |               |                |          | Loan Line           | L/072024/001-1    |    |     |            |                   |
|                            |                         |             |               |                |          | Payment Reference ? | INV/2024/00002    |    |     |            |                   |
|                            |                         |             |               |                |          | Due Date            | 07/11/2024        |    |     |            |                   |
|                            |                         |             |               |                |          | Journal             | Customer Invoices | i  | PHP |            |                   |
| Invoice Line               | s Journal Items         | Other Info  |               |                |          |                     |                   |    |     |            | Ĵ                 |
| Product                    | Label                   | 4           | Account       |                |          |                     | Pri               | ce |     | Tax excl.  | ŧ                 |
| Principal                  | Principal               |             | 101701 Liquid | lity Transfer  |          |                     | 8,333.            | 33 |     | ₽ 8,333.33 | 1                 |
| Interest                   | Interest                |             | 400000 Produ  | ict Sales      |          |                     | 1,750.            | 00 |     | ₽ 1,750.00 | )                 |

When you open the invoice by clicking on the Register Payment Tab you can start to make the payment for that invoice.

| Register Payment                                           |                                                                                 |                                |                                            |     | × |
|------------------------------------------------------------|---------------------------------------------------------------------------------|--------------------------------|--------------------------------------------|-----|---|
| 2 Journal<br>Payment Method ?<br>Recipient Bank<br>Account | Asia United Bank<br>Manual<br>101-01-006439-9 - Asia United Bank<br>(untrusted) | Amount<br>Payment Date<br>Memo | ₽10,083.33<br>07/30/2024<br>INV/2024/00002 | РНР |   |
| Create Payment Di                                          | scard                                                                           |                                |                                            |     |   |

After clicking on Register Payment Button thus pop up Shows up through which we can create the payment for the same.

| Customer Invoice<br>INV/2024/00002 |                     |                   |    |     | IN PASAMENT |
|------------------------------------|---------------------|-------------------|----|-----|-------------|
| Customer Leizel Bengua Dummy       | Invoice Date        | 07/04/2024        |    |     |             |
|                                    | Loan Line           | L/072024/001-1    |    |     |             |
|                                    | Payment Reference ? | INV/2024/00002    |    |     |             |
|                                    | Due Date            | 07/11/2024        |    |     |             |
|                                    | Journal             | Customer Invoices | in | PHP |             |
|                                    |                     |                   |    |     |             |

After the payment is done this invoice is being marked as In-Payment. and after the entries get reconciled by the accounts team with bank then this invoice will be marked as Paid.

54

# **Invoice List View:**

| Number       | Customer      | Invoice D  | Due Date    | Activiti | Tax Excluded | Total       | Total in Cur | Payment    | Status | + |
|--------------|---------------|------------|-------------|----------|--------------|-------------|--------------|------------|--------|---|
| INV/2024/000 | Leizel Bengua | 07/30/2024 | 19 days ago | 0        | ₱ 364.68     | ₱ 364.68    | ₱ 364.68     | Not Paid   | Posted |   |
| INV/2024/000 | Leizel Bengua | 07/04/2024 |             | 0        | ₱ 10,083.33  | ₱ 10,083.33 | ₱ 10,083.33  | In Payment | Posted |   |
| INV/2024/000 | Leizel Bengua | 05/01/2024 | 90 days ago | 0        | ₱ 5,000.00   | ₽ 5,000.00  | ₱ 5,000.00   | Not Paid   | Posted |   |
|              |               |            |             |          | ₽ 25,531.34  | ₱ 25,531.34 |              |            |        |   |

When you open the Invoices button you can view all the invoices and their current status of Paid or not paid.

| 🤰 Loans i  | oan Facilitator | Products Cor | nfigurations  |                                |                             |               |                              |            |          | <b>9</b> 2 | C1                    | A                 |
|------------|-----------------|--------------|---------------|--------------------------------|-----------------------------|---------------|------------------------------|------------|----------|------------|-----------------------|-------------------|
| New L/0720 | 24/001 🌣        | [            | Invoices<br>6 | Principal Pending<br>83,333.34 | \$ Principal R<br>16,666.66 | eceived \$ In | nterest Pending<br>17,500.00 | More •     |          | 2          | /4 <                  | $\langle \rangle$ |
| Installme  | nts Installme   | nt's Changes | Note          |                                |                             |               |                              |            |          |            |                       | *                 |
| Due Date   | Pending P       | Loan Pay     | Principal     | Interests                      | Penalty                     | Total EMI     | Amount Due                   | Paid on    | Bank/Bra | Check No.  |                       |                   |
| 07/11/2024 | ₽ 100,000.00    | P 10,083.33  | ₽ 8,333.33    | ₽ 1,750.00                     | ₽ 0.00                      | P 10,083.33   | ₽ 0.00                       | 07/30/2024 |          |            | ۲                     | ê                 |
| 07/26/2024 | P 91,666.67     | P 10,083.33  | P 8,333.33    | ₽ 1,750.00                     | ₽ 0.00                      | P 10,083.33   | P 0.00                       | 07/30/2024 |          |            | ۲                     | ê                 |
| 09/11/2024 | ₽ 83,333.34     | ₽ 10,083.33  | ₽ 8,333.33    | ₽ 1,750.00                     | ₽ 0.00                      | P 10,083.33   | ₽ 10,083.33                  |            |          |            | ۲                     | ê                 |
| 09/26/2024 | ₽ 75,000.01     | ₽ 10,083.33  | P 8,333.33    | ₽ 1,750.00                     | ₽ 0.00                      | P 10,083.33   | P 10,083.33                  |            |          |            | ۲                     | ê                 |
| 10/11/2024 | ₽ 66,666.68     | P 10,083.33  | P 8,333.33    | P 1,750.00                     | P 0.00                      |               |                              |            |          |            | <b>Q</b> <sup>0</sup> | Ê                 |

Also here you can see the Date of the payment done. and the amount in principal pending and interest pending is also viewed in these smart buttons.

| Loan              | Sumn               | nary:                |                                |                                    |        |                            |                   |                              |
|-------------------|--------------------|----------------------|--------------------------------|------------------------------------|--------|----------------------------|-------------------|------------------------------|
| 🤰 Loans 🛛 Loan Fa | cilitator Products | Configurations       |                                |                                    |        |                            |                   | 📌 🕫 🚺                        |
| New L/072024/001  | 0                  | Invoices<br>6        | Principal Pending<br>83,333.34 | \$ Principal Received<br>16,666.66 | \$ In  | terest Pending<br>7,500.00 | More +            | 2/4 < >                      |
| Generate Invoices | Extra Payment      | Postpone Installment | ts Cancel Loan                 | Close Loan                         | 1      | \$ Interest Re<br>3,500.00 | ceived<br>finmary | t Validated Cancelled Closed |
| Name              | L/072024/001       |                      |                                | Product                            | 1      | Transaction                | 15                |                              |
| Customer ?        | Leizel Bengua Dun  | nmy                  |                                | Round On Er                        | nd ?   | \$ Payments                |                   |                              |
| Client Code       | DBL001             |                      |                                | Start Date ?                       |        | ¢ Penalty Per              | nding             |                              |
| Loan Amount       | ₽ 100,000.00       |                      |                                | Installment I                      | Due Da | ₹ 364.68                   |                   |                              |
| Processing Fee %  | 2.00               |                      |                                | Closing Date                       | ?      | \$ Penalty Rec             | ceived            |                              |
| Loan Facilitator  | SRN-INT            |                      |                                |                                    |        |                            |                   |                              |

By clicking on the Loan summary button you an get the total summary of the particular loan.

| Leizel Bengua Dummy   |              |                   |              |           | Loan Summa        | ary      |                |             |             |
|-----------------------|--------------|-------------------|--------------|-----------|-------------------|----------|----------------|-------------|-------------|
| Loan Amount           |              |                   | P100000.0    |           | Scheduled Payment |          |                |             | P10083.33   |
| Monthly Interest Rate |              |                   | 3.5          |           | Bank/Branch       |          |                |             |             |
| Loan Terms            |              |                   | 6            |           | Account Number    |          |                |             |             |
| Semi Monthly Installe | nents        |                   | 12           |           | Cheque Number     |          |                | 0012        | 00112847    |
| Date of Release       |              |                   | 2024-09-26   |           | Service Charge    |          |                |             | P5000.0     |
|                       |              |                   |              |           | Total interest    |          |                |             | P21000.0    |
|                       |              |                   |              |           |                   |          |                |             |             |
|                       |              |                   |              |           | Loan Consultant   |          |                | C23         | rina nuyles |
|                       |              |                   |              |           |                   |          |                |             |             |
|                       |              |                   |              |           |                   |          |                |             | Check       |
| Payment Number        | Payment Date | Beginning Balance | Amortization | Principal |                   | Interest | Ending Balance | Bank/Branch | No.         |
| 1                     | 07/11/2024   | P100000.00        | P10083.33    |           | P8333.33          | P1750.00 | P91666.67      |             |             |
| 2                     | 07/26/2024   | P91666.67         | P10083.33    |           | P8333.33          | P1750.00 | P83333.34      |             |             |
| 3                     | 09/11/2024   | P83333.34         | P10083.33    |           | P8333.33          | P1750.00 | P75000.01      |             |             |
| 4                     | 09/26/2024   | P75000.01         | P10083.33    |           | P8333.33          | P1750.00 | P66666.68      |             |             |
| 5                     | 10/11/2024   | Póóóóó.68         | P10083.33    |           | P8333.33          | P1750.00 | P58333.35      |             |             |
| 6                     | 10/26/2024   | ₱58333.35         | P10083.33    |           | P8333.33          | P1750.00 | P50000.02      |             |             |
| 7                     | 11/11/2024   | P50000.02         | P10083.33    |           | P8333.33          | P1750.00 | P41666.69      |             |             |
| 8                     | 11/26/2024   | P41666.69         | P10083.33    |           | P8333.33          | P1750.00 | P33333.36      |             |             |
|                       | 10.00.0000   | =00000 0/         | P10000 00    |           | e0000 00          | 81770.00 | P25000.02      |             |             |

This is the total Summary of the current loan which you can also give a print to the client for their reference.

# **Accounting Effects:**

As you are done with the disbursement and Validation part of loan, the next part Involves Accounting entries of the Invoices and their effects in the Statement of Accounts.

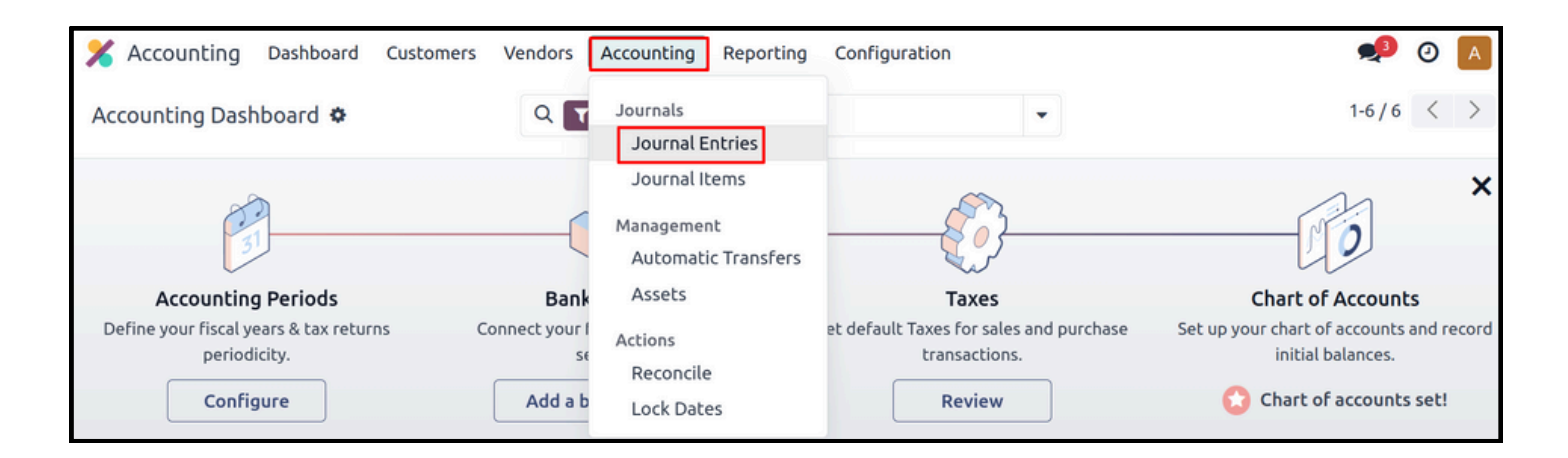

Through this accounting tab you can open the journal entries of all the invoices generated. And the Reconcile tab is also here through which the reconciliation of all entries is done.

# **Journal Entries**:

| X Accounting | Dashboard Custon  | ners Vendors Account | ing Reporting Configuratio | n                        | 📌 O 🔺              |
|--------------|-------------------|----------------------|----------------------------|--------------------------|--------------------|
| New Journal  | Entries 🌣         | Q T Poster           | d X Search                 | •                        | 1-13/13 < > =•     |
| Date         | Number            | Partner              | Reference                  | Journal                  | Total Status 🚅     |
| 09/19/2024   | INV/2024/00006    | Leizel Bengua Dummy  |                            | Customer Invoices        | ₱ 10,083.33 Posted |
| 09/04/2024   | INV/2024/00005    | Leizel Bengua Dummy  |                            | Customer Invoices        | ₱ 10,083.33 Posted |
| 08/19/2024   | INV/2024/00003    | Leizel Bengua Dummy  |                            | Customer Invoices        | ₱ 10,083.33 Posted |
| 07/30/2024   | PBNK1/2024/00003  | Leizel Bengua Dummy  | INV/2024/00003             | Asia United Bank         | ₱ 10,083.33 Posted |
| 07/30/2024   | PBNK1/2024/00002  | Leizel Bengua Dummy  | INV/2024/00001             | Asia United Bank         | P 5,000.00 Posted  |
| 07/30/2024   | PBNK1/2024/00001  | Leizel Bengua Dummy  | INV/2024/00002             | Asia United Bank         | ₱ 10,083.33 Posted |
| 07/30/2024   | MISC/2024/07/0004 | Leizel Bengua Dummy  | L/072024/001               | Miscellaneous Operations | P 8,333.33 Posted  |

All the journal entries are shown here of the Installment Invoices and it also shows the status for the same.

| * | Accounting    | Dashboard Custon  | ners Vendors Accoun | ting Reporting Configuration | n                        | 🟓 🗿 🔼              |
|---|---------------|-------------------|---------------------|------------------------------|--------------------------|--------------------|
| N | Iew Journal B | Entries 🌣         | Q T Poste           | d X Search                   | •                        | 1-13/13 < > ■ -    |
|   | Date          | Number            | Partner             | Reference                    | Journal                  | Total Status       |
|   | 09/19/2024    | INV/2024/00006    | Leizel Bengua Dummy |                              | Customer Invoices        | P 10,083.33 Posted |
|   | 09/04/2024    | INV/2024/00005    | Leizel Bengua Dummy |                              | Customer Invoices        | P 10,083.33 Posted |
|   | 08/19/2024    | INV/2024/00003    | Leizel Bengua Dummy |                              | Customer Invoices        | P 10,083.33 Posted |
|   | 07/30/2024    | PBNK1/2024/00003  | Leizel Bengua Dummy | INV/2024/00003               | Asia United Bank         | P 10,083.33 Posted |
|   | 07/30/2024    | PBNK1/2024/00002  | Leizel Bengua Dummy | INV/2024/00001               | Asia United Bank         | P 5,000.00 Posted  |
|   | 07/30/2024    | PBNK1/2024/00001  | Leizel Bengua Dummy | INV/2024/00002               | Asia United Bank         | P 10,083.33 Posted |
|   | 07/30/2024    | MISC/2024/07/0004 | Leizel Bengua Dummy | L/072024/001                 | Miscellaneous Operations | ₱ 8,333.33 Posted  |

The marked entry shows the journal entries of the Penalty charged for the late payment.

# Journal Entry In Invoice:

| New Journal Entries      | i i i i i i i i i i i i i i i i i i i | (1) Loan    | Installment         |                   |        | 3/13 < >  |
|--------------------------|---------------------------------------|-------------|---------------------|-------------------|--------|-----------|
| INV/2024                 | /00003                                |             |                     |                   |        | PAVMEN    |
| Customer Leizel Beng     | ua Dummy                              |             | Invoice Date        | 08/19/2024        |        |           |
|                          |                                       |             | Loan Line           | L/072024/001-2    |        |           |
|                          |                                       |             | Payment Reference ? | INV/2024/00003    |        |           |
|                          |                                       |             | Due Date            | 08/26/2024        |        |           |
|                          |                                       |             | Journal             | Customer Invoices | in PHP |           |
| Invoice Lines Jou        | Irnal Items Other Info                |             |                     |                   |        | Î         |
| Account                  | Label                                 | Debit       | Cred                | lit Tax Grids     |        | ≠         |
| 101701 Liquidity Transfe | er Principal                          | P 0.00      | ₽ 8,333.3           | 33                |        |           |
| 400000 Product Sales     | Interest                              | ₽ 0.00      | P 1,750.0           | 00                |        | 🛗 Cut-Off |
| 121000 Account Receiva   | able INV/2024/00003                   | ₱ 10,083.33 | P 0.0               | 00                |        |           |
|                          |                                       |             |                     |                   |        |           |
|                          |                                       | P 10 083 33 | P 10.083            | 13                |        |           |

When you open the particular invoice of the particular instalment you can also view the journal entry in that invoice.

# **Reconcile**:

| X Accounting | Dashboard Custor | ners Vendors    | Accounting Reporting              | Configuration     | 📌 O 🔼              |
|--------------|------------------|-----------------|-----------------------------------|-------------------|--------------------|
| New Journal  | Entries 🌣        | ۹ 🕻             | Journals<br>Journal Entries       | •                 | 1-13/13 < > = •    |
| Date         | Number           | Partner         | Journal Items                     | Journal           | Total Status 🚅     |
| 09/19/2024   | INV/2024/00006   | Leizel Bengua ( | Management<br>Automatic Transfers | Customer Invoices | P 10,083.33 Posted |
| 09/04/2024   | INV/2024/00005   | Leizel Bengua ( | Assets                            | Customer Invoices | P 10,083.33 Posted |
| 08/19/2024   | INV/2024/00003   | Leizel Bengua ( | Actions                           | Customer Invoices | P 10,083.33 Posted |
| 07/30/2024   | PBNK1/2024/00003 | Leizel Bengua ( | Reconcile<br>Lock Dates           | Asia United Bank  | P 10,083.33 Posted |

By going into the reconcile tab you can see the entries to be reconciled against each other.

| • | Journal Item   | stor 🌣 🔍              | Vnreconciled X | Account > Partner X | Search       |            | •          | 1-5/5 < >    |
|---|----------------|-----------------------|----------------|---------------------|--------------|------------|------------|--------------|
|   | Date           | Journal Entry         | Label          | Amount in Currency  | Debit        | Credit     | Matching # | Residual ≢   |
| • | 121000 Account | Receivable (6) Auto-r | reconcile      |                     | 120,531.34   | 16,666.66  |            | 103,864.68   |
|   | ▼ Leizel Bengu | ia Dummy (6) Auto-re  | concile        |                     | 120,531.34   | 16,666.66  |            | 103,864.68   |
|   | 09/19/2024     | INV/2024/00006        | INV/2024/00006 |                     | ₱ 10,083.33  | ₽ 0.00     | MATCH      | ₱ 10,083.33  |
|   | 09/04/2024     | INV/2024/00005        | INV/2024/00005 |                     | ₱ 10,083.33  | ₽ 0.00     | MATCH      | ₱ 10,083.33  |
|   | 07/30/2024     | MISC/2024/07/0004     |                |                     | ₽ 0.00       | ₱ 8,333.33 | MATCH      | ₱ -8,333.33  |
|   | 07/30/2024     | MISC/2024/07/0003     |                |                     | ₽ 0.00       | ₽ 8,333.33 | MATCH      | ₱ -8,333.33  |
|   | 07/30/2024     | MISC/2024/07/0001     |                |                     | ₱ 100,000.00 | ₽ 0.00     | MATCH      | ₱ 100,000.00 |
|   | 07/30/2024     | INV/2024/00004        | INV/2024/00004 |                     | ₱ 364.68     | ₽ 0.00     | MATCH      | ₱ 364.68     |

The Disbursement entry is in Misc. account so we have to reconcile it.

The 1st entry of disbursement is in Accounts Receivable and the second one is in the bank through which amount is been disbursed.

| MISC/2024/0                | 7/0005              |                         |               |                |           |   |
|----------------------------|---------------------|-------------------------|---------------|----------------|-----------|---|
| Reference Disbursement En  | try                 | Accounting Dat          | te 07/31/2024 | l.             |           |   |
|                            |                     | Journal                 | Miscellaneo   | ous Operations |           |   |
| Journal Items Other Inf    | ō                   |                         |               |                |           |   |
| Account                    | Partner             | Label                   | Debit         | Credit         | Tax Grids | - |
| 121000 Account Receivable  | Leizel Bengua Dummy | 1                       | ₽ 100,000.00  | ₽ 0.00         |           |   |
| 101401 Asia United Bank    | Leizel Bengua Dummy |                         | ₽ 0.00        | ₱ 95,000.00    |           |   |
| 201000 Current Liabilities | Leizel Bengua Dummy | Processing Fees Payable | ₽ 0.00        | ₽ 2,000.00     |           |   |
| 201000 Current Liabilities | Leizel Bengua Dummy | Agent Fees Payable      | ₽ 0.00        | ₱ 3,000.00     |           |   |
|                            |                     | 1                       | ≥ 100,000.00  | ₽ 100,000.00   |           |   |

The above image shows the journal entry of Disbursement Entry.

As loan is disbursed directly through bank account the other entry is directly credited through bank.

Also Processing fees and agent fees is already deducted and the remaining amount is disbursed to the client.

60

# Entries to be reconciled:

| Auto-reconcile JOU     | irnal Items to re  | econcile                          | 3 selected X       | Reconcile | Actions         |             |            |         | 1-5/5 < >   |
|------------------------|--------------------|-----------------------------------|--------------------|-----------|-----------------|-------------|------------|---------|-------------|
| Date Jour              | rnal Entry I       | Label                             |                    |           | Amount in Curre | Debit       | Credit     | Matchin | Residual ≢  |
| ▼ 101403 Outstanding   | g Receipts (3) Au  | uto-reconcile                     |                    |           |                 | 25,166.66   | 0.00       |         | 25,166.66   |
| 🝷 Leizel Bengua D      | )ummy (3) Auto-r   | reconcile                         |                    |           |                 | 25,166.66   | 0.00       |         | 25,166.66   |
| ☑ 07/30/2024 PBN       | NK1/2024/000 (     | Customer Payment P 10,083.33 - Le | eizel Bengua Dummy | / - 07/3  |                 | P 10,083.33 | P 0.00     | MATCH   | P 10,083.33 |
| 07/30/2024 PBN         | ₩K1/2024/000 (     | Customer Payment P 5,000.00 - Lei | zel Bengua Dummy · | - 07/30   |                 | ₽ 5,000.00  | P 0.00     | MATCH   | ₽ 5,000.00  |
| 07/30/2024 PBN         | NK1/2024/000 (     | Customer Payment P 10,083.33 - Le | izel Bengua Dummy  | / - 07/3  |                 | P 10,083.33 | P 0.00     | MATCH   | P 10,083.33 |
| ▼ 101701 Liquidity Tra | ansfer (8) Auto-r  | reconcile                         |                    |           |                 | 0.00        | 66,666.64  |         | -66,666.64  |
| 🝷 Leizel Bengua D      | )ummy (8) Auto-r   | reconcile                         |                    |           |                 | 0.00        | 66,666.64  |         | -66,666.64  |
| ☑ 09/19/2024 INV/2     | /2024/00006        | Principal                         |                    |           |                 | P 0.00      | ₽ 8,333.33 | MATCH   | P -8,333.33 |
| 09/04/2024 INV/        | /2024/00005        | Principal                         |                    |           |                 | P 0.00      | P 8,333.33 | MATCH   | ₽-8,333.33  |
|                        | ales (12) Auto-rec | concile                           |                    |           |                 | 0.00        | 24,729.36  |         | -24,729.36  |
| ▼ Leizel Bengua D      | Dummy (12) Auto    | o-reconcile                       |                    |           |                 | 0.00        | 24,729.36  |         | -24,729.36  |
| ☑ 09/19/2024 INV       | //2024/00006       | Interest                          |                    |           |                 | P 0.00      | P 1,750.00 | MATCH   | P -1,750.00 |
| 09/04/2024 INV         | //2024/00005       | Interest                          |                    |           |                 | P 0.00      | P 1,750.00 | MATCH   | ₽-1,750.00  |

All these above entries are to be reconciled so that the entries match with the bank.

While matching the entries for for an invoice principal and interest are also been matched by selecting all three then we have to select reconcile button.

# **Reporting:**

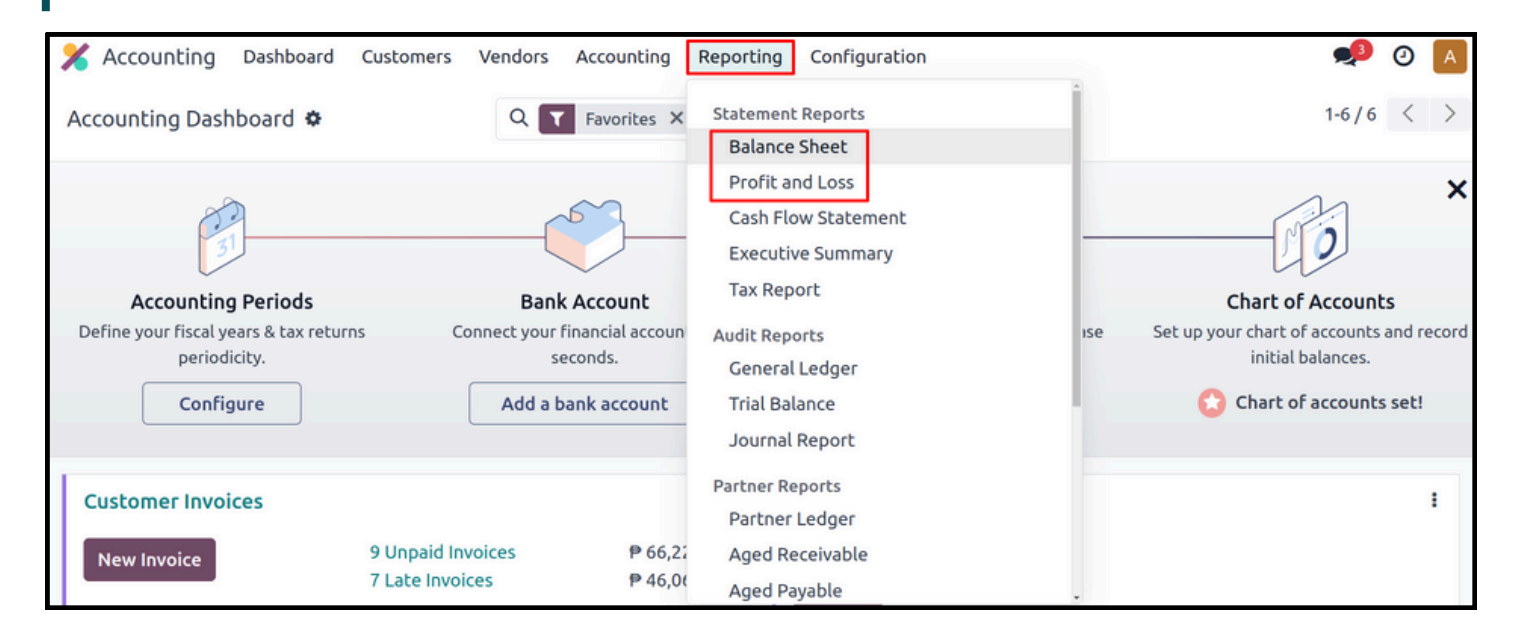

By going in to the reporting tab we can see all the financial reports through that.

| PDF   Balance Sheet | 🛗 As of 07/31/2024         | 🔟 Comparison | 🛢 Journals: All Journals | <b>T</b> Options | : Posted Entries Only In .P |
|---------------------|----------------------------|--------------|--------------------------|------------------|-----------------------------|
|                     |                            |              |                          |                  | As of 07/31/2024            |
|                     |                            |              |                          |                  | Balance (.₽)                |
|                     | ASSETS                     |              |                          |                  |                             |
|                     | Current Assets             |              |                          |                  |                             |
|                     | Bank and Cash Ad           | counts       |                          |                  | -78,333.34                  |
|                     | Receivables                |              |                          |                  | 119,312.69                  |
|                     | Current Assets             |              |                          |                  | -16,499.99                  |
|                     | Prepayments                |              |                          |                  |                             |
|                     | Total Current Asse         | ts           |                          |                  | 24,479.36                   |
|                     | Plus Fixed Assets          |              |                          |                  |                             |
|                     | Plus Non-current As        | sets         |                          |                  |                             |
|                     | Total ASSETS               |              |                          |                  | 24,479.36                   |
|                     |                            |              |                          |                  |                             |
|                     | LIABILITIES                |              |                          |                  |                             |
|                     | <b>Current Liabilities</b> |              |                          |                  |                             |
|                     | Current Liabilities        | s            |                          |                  | -5,000.00                   |
|                     | Payables                   |              |                          |                  |                             |
|                     | Total Current Liabi        | lities       |                          |                  | -5,000.00                   |

The Balance sheet shows the remaining liquidity (Principal) amount into the assets in which the entry of all the loans Disbursed is done.

You can also download this balance sheet in Pdf format.

|                                      | 2024         |
|--------------------------------------|--------------|
|                                      | Balance (.P) |
| Net Profit                           | 34,729.30    |
|                                      |              |
| Income                               |              |
| Gross Profit                         |              |
| <ul> <li>Operating Income</li> </ul> | 24,729.30    |
| Cost of Revenue                      |              |
| Total Gross Profit                   | 24,729.30    |
| Other Income                         |              |
| Total Income                         | 24,729.30    |
| Expenses                             |              |
| Expenses                             | -10.000.00   |

In the Profit and Loss all the expenses and incomes are displayed, here your interests on the loans are included in an operating income as it is income for you.

Thank you for taking the time to read this documentation. We hope it provides the clarity and guidance you need, and we appreciate your commitment to making the most of our software.

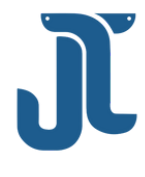

# Connect with us

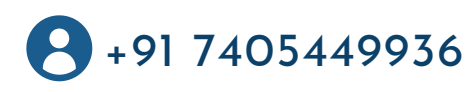

<u>www.jupical.io</u>

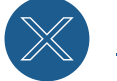

<u>@jupicaltech</u>

# **Global Presence** :

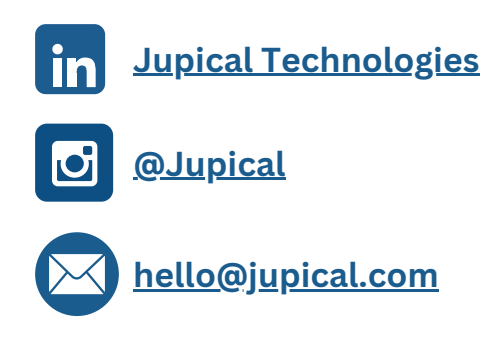

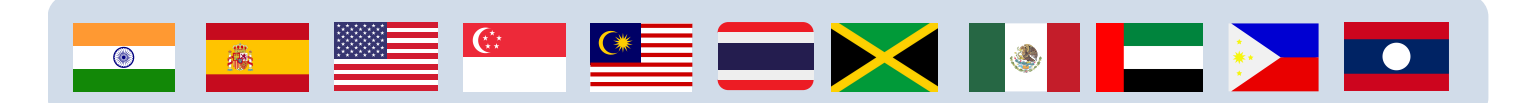

# Certification

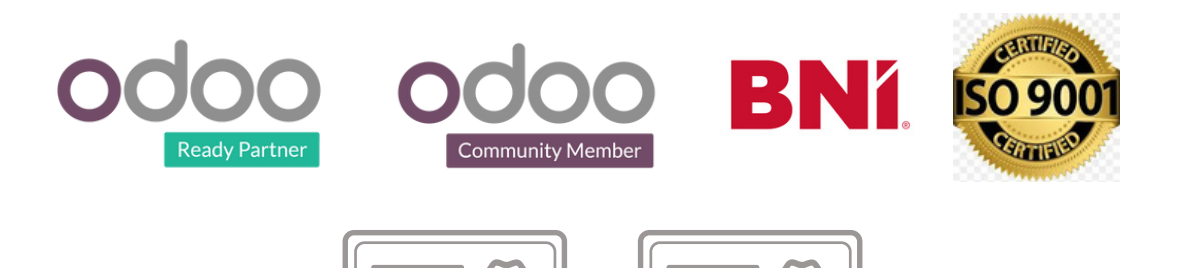

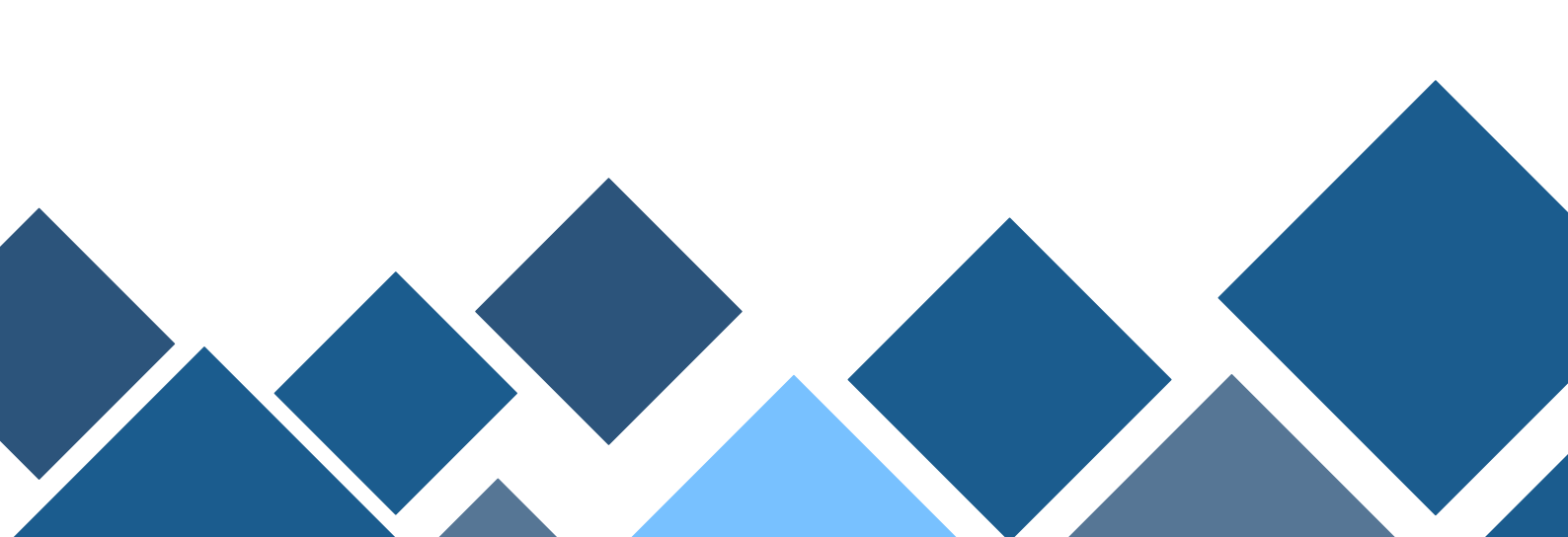